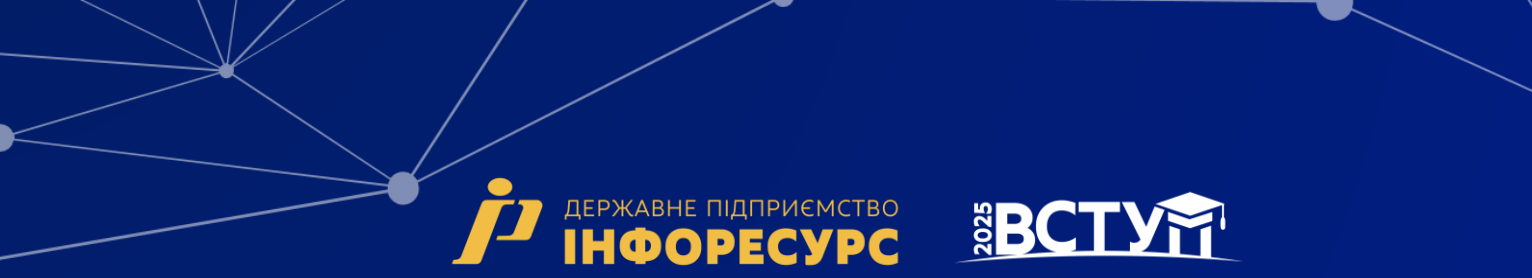

# ІНСТРУКЦІЯ ЩОДО РОБОТИ З СИСТЕМОЮ ПОДАННЯ ЗАЯВ В ЕЛЕКТРОННІЙ ФОРМІ

# вступ для здобуття ВИЩОЇ ОСВІТИ

на основі свідоцтва про повну загальну середню освіту (11 класів) та диплома фахового молодшого бакалавра, молодшого бакалавра, молодшого спеціаліста (НРК5) ť

# BCTY

# <u>Зміст</u>

| 1. ЗАГАЛЬНІ ПОЛОЖЕННЯ                                             | 3  |
|-------------------------------------------------------------------|----|
| 2. РЕЄСТРАЦІЯ ВСТУПНИКА                                           | 8  |
| 2.1. Поля, які необхідно заповнити                                | 8  |
| 2.2. Завершення ресстрації                                        | 11 |
| 3. ОСОБИСТИЙ ЕЛЕКТРОННИЙ КАБІНЕТ ВСТУПНИКА                        | 11 |
| 3.1. Вхід до електронного кабінету вступника                      | 11 |
| 3.2. Внесення даних вступника в електронному кабінеті             | 12 |
| 3.3. Рекомендації щодо зменшення розміру фото                     | 15 |
| 3.4. ПІДТРИМКА електронного кабінету вступника                    | 17 |
| 4. Процедура подання електронних заяв                             | 17 |
| 4.1. Вибір конкурсної пропозиції на вступ                         | 17 |
| 4.2. Подання вступником ЗАЯВИ на участь у вступному випробуванні. | 20 |
| 4.3. Подання вступником ЗАЯВ на вступ                             | 22 |
| 4.4. Подані вступником ЗАЯВИ на вступ                             | 27 |

#### 1. ЗАГАЛЬНІ ПОЛОЖЕННЯ

Робота системи регламентується <u>Порядком прийому на навчання для здобуття</u> <u>вищої освіти в 2025 році</u>, затвердженим наказом Міністерства освіти і науки України № 168 від 10.02.2025, зареєстрованим в Міністерстві юстиції України 26 лютого 2025 року за № 312/43718.

Інформація щодо вступної кампанії відображається та зберігається в Єдиній державній електронній базі з питань освіти (далі – ЄДЕБО).

Системою подання заяв в електронній формі зможуть скористатися у повній мірі тільки вступники, які мають свідоцтво про здобуття повної загальної освіти (далі – Свідоцтво) або атестат про повну загальну середню освіту (далі – Атестат), або диплом фахового молодшого бакалавра, молодшого бакалавра, молодшого спеціаліста (далі – Диплом), виготовлених з використанням фотополімерних технологій і бажають вступити на навчання за освітніми ступенями молодший бакалавр, бакалавр, магістр (медичного, фармацевтичного та ветеринарного спрямувань), фаховий молодший бакалавр.

Тільки введення правильних та достовірних даних надають Вам можливість прийняти участь у конкурсному відборі та, при успішному його проходженні, бути рекомендованими до зарахування в обраний заклад вищої (фахової передвищої) освіти.

УВАГА! Вступники для здобуття освітніх ступенів бакалавра, магістра на основі ПЗСО та НРК5 подають заяви тільки у ПАПЕРОВІЙ формі в таких випадках:

- у разі подання іноземного документа про освіту;
- у разі подання документів іноземцями та особами без громадянства (крім осіб з посвідкою на постійне проживання в Україні) та особами, які звернулися із заявою про визнання їх біженцем або особою, яка потребує додаткового захисту, що підтверджено посвідченням біженця або довідкою про звернення за захистом в Україні, відповідно до Закону України «Про біженців та осіб, які потребують додаткового або тимчасового захисту»;
- у разі подання документа про раніше здобуту освіту, виданого до запровадження фотополімерних технологій їх виготовлення;
- у разі перебування особи на тимчасово окупованій території України;

- у разі неможливості зареєструвати електронний кабінет або подати заяву в електронній формі з інших причин, підтвердженої довідкою приймальної комісії закладу фахової передвищої освіти.
- ✤ Помилки в ПІБ (у Свідоцтві/Атестаті/Дипломі або сертифікаті НМТ) не вважаються розбіжностями, а потребують внесення виправлень у документ по завершенню вступної кампанії, але не пізніше 01 листопада 2025 року! Наприклад, є помилкою різне написання імені: Євген (у Свідоцтві/Атестаті/Дипломі) та Євгеній (у сертифікаті НМТ).
- помилки у даті народження (у Свідоцтві/Атестаті/Дипломі або сертифікаті НМТ). Для визначення параметрів замовлення документа про освіту – скористайтесь сервісом перевірки документів за посиланням: <u>https://info.edbo.gov.ua/edu-documents</u>
- Якщо перевірка підтвердила помилку дати народження в замовленні документа про освіту – зверніться до Технічного адміністратора ЄДЕБО для усунення помилки (vstup@inforesurs.gov.ua або (044)-290-18-13). У випадку підтвердження відсутності помилки в замовленні документа про освіту, можна стверджувати про наявність помилки при реєстрації на НМТ (виключно за 2025 рік!) та для її усунення звернутись до Регіонального центру оцінювання якості освіти. Після усунення помилки можливо здійснити реєстрацію електронного кабінету вступника.

Перед початком реєстрації обов`язково ознайомтеся з інформацією на сторінці сайту «Інформація для вступника»:

- Основні терміни вступної кампанії
- Інформаційні матеріали
- Нормативні документи
- Відеороз'яснення

| 🙎 ВСТУПНА КА                                 | МПАНІЯ 2025                                       |
|----------------------------------------------|---------------------------------------------------|
| Особисті електронні кабінети вступників прац | юють з 25 червня до 20 жовтня 2025 року.          |
| Вступ для здобуття ВИЩОЇ, ФАХ<br>ВИЩА ОСВІТА | ОВОЇ ПЕРЕДВИЩОЇ ОСВІТИ<br>ФАХОВА ПЕРЕДВИЩА ОСВІТА |
| і ІНФОРМАЦІЯ ДЛЯ ВСТУПНИКА                   | і ІНФОРМАЦІЯ ДЛЯ ВСТУПНИКА                        |
| Основні терміни вступної кампанії            | Основні терміни вступної кампанії                 |
| Інформаційні матеріали                       | Інформаційні матеріали                            |
| Нормативні документи                         | Нормативні документи                              |
| Вступ для здобуття<br>(ПРОФЕСІЙНО-ТЕХ        | а ПРОФЕСІЙНОЇ<br>(НІЧНОЇ) ОСВІТИ                  |
|                                              | иля вступника                                     |
| Основні терміни                              | вступної кампанії                                 |

Ć

Для реєстрації електронного кабінету вступника увійдіть на сторінку системи подання заяв в електронній формі за посиланням: <u>vstup.edbo.gov.ua</u>

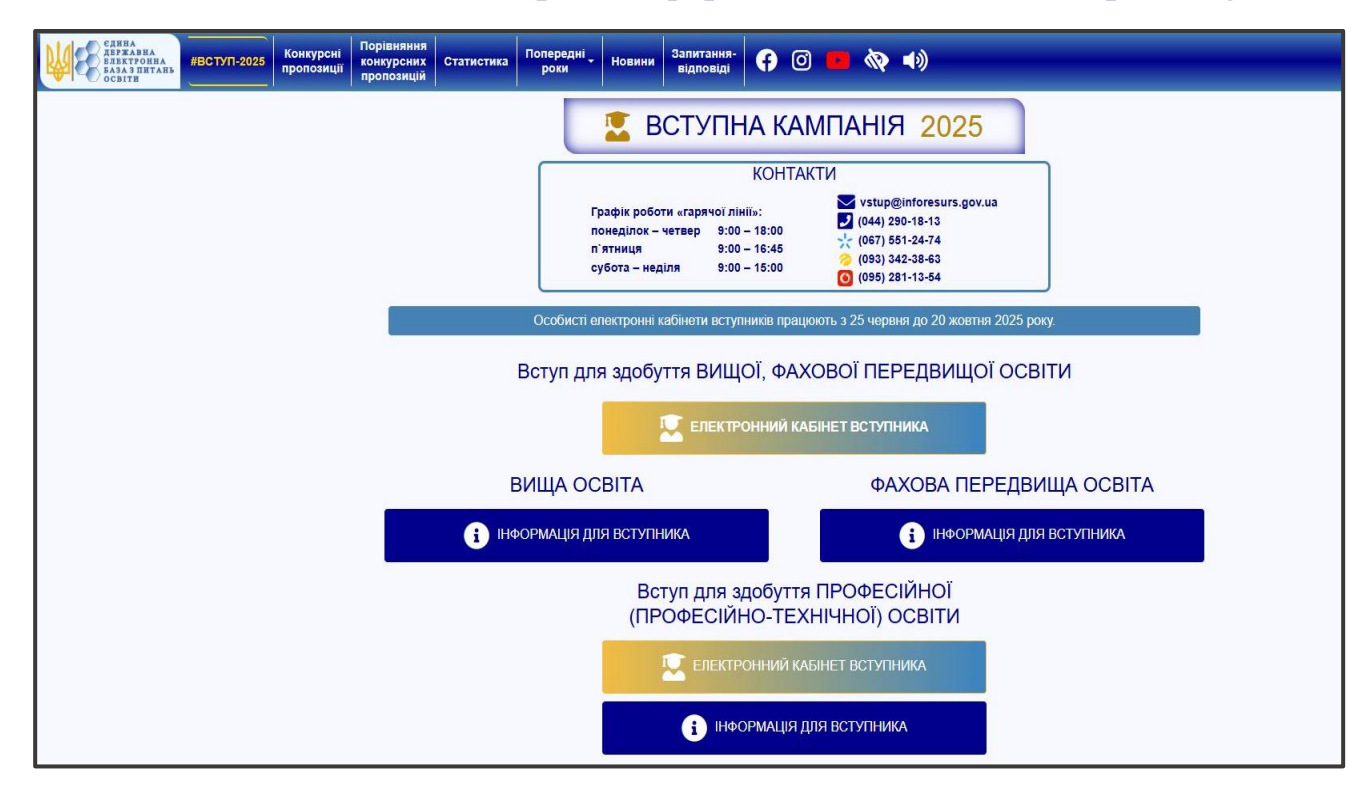

На сторінці розміщено:

#### два електронні кабінети

- Вступ для здобуття ВИЩОЇ, ФАХОВОЇ ПЕРЕДВИЩОЇ ОСВІТИ
- Вступ для здобуття ПРОФЕСІЙНОЇ (ПРОФЕСІЙНО-ТЕХНІЧНОЇ) ОСВІТИ

три окремі блоки інформаційних матеріалів для вступників:

- ВИЩА ОСВІТА:
  - на основі документа про повну загальну середню освіту (ПЗСО, 11 класів) та диплома фахового молодшого бакалавра, молодшого спеціаліста, молодшого бакалавра (НРК5);
  - на основі диплома бакалавра (НРК6), спеціаліста або магістра (НРК7)

#### • ФАХОВА ПЕРЕДВИЩА ОСВІТА:

- на основі свідоцтва про базову середню освіту (БСО, 9 класів);
- на основі документа про повну загальну середню освіту (ПЗСО, 11 класів) та диплома кваліфікованого робітника (КР).

## Вступ для здобуття ПРОФЕСІЙНОЇ (ПРОФЕСІЙНО-ТЕХНІЧНОЇ) ОСВІТИ.

Звертаємо увагу, що електронні кабінети вступників для здобуття вищої та фахової передвищої освіти – ЄДИНИЙ спільний кабінет ОДНОГО вступника. Тобто, реєстрацію кабінету можливо здійснити на основі диплома молодшого спеціаліста, а потім додати документ про ПЗСО та/або про вищу освіту для подання заяви на різні траєкторії вступу або навпаки: зареєструвати кабінет на основі документа про ПЗСО та потім за потреби додати диплом молодшого спеціаліста.

Кабінет вступника для здобуття професійної (професійно-технічної) освіти – ОКРЕМИЙ електронний кабінет, з якого доступно подання заяв виключно для здобуття професійної (професійно-технічної) освіти!

## Основні терміни вступної кампанії

| ступ для здобуття ВИЩОЇ, ФАХОВОЇ І                                                                                     | ПЕРЕДВИЩОЇ ОСВІ                                                   |
|----------------------------------------------------------------------------------------------------|-------------------------------------------------------------------|
| 🖳 ЕЛЕКТРОННИЙ КАБІНЕТ ВС                                                                                               | тупника                                                           |
| ВИЩА ОСВІТА                                                                                                    |                                                                   |
| і ІНФОРМАЦІЯ ДЛЯ ВСТУІ                                                                                                 | ЛНИКА                                                             |
| Основні терміни вступної к                                                                                             | ампанії                                                           |
| Вища освіта на основі Свідоцтва про повну зага<br>класів) та Диплома фахового молодшого бакалав<br>молодшого бакалавра | альну середню освіту (11<br>ра, молодшого спеціаліста,            |
| Реєстрація електронних кабінетів                                                                                       | 01 липня – 20 жовтня                                              |
| Реєстрація заяв на участь у співбесідах та творчих<br>конкурсах                                                        | 03 липня – 18:00 10 липня<br>(виключно на контракт – 25<br>липня) |
| Проведення співбесід, творчих конкурсів                                                                                | 08 липня – 19 липня<br>(виключно контракт – до 01<br>серпня)      |
| Прийом заяв                                                                                                    | 19 липня - 18:00 01 серпня                                        |
| Оприлюднення списків осіб, рекомендованих до<br>зарахування (заяви з пріоритетом)                                      | не пізніше 06 серпня                                              |
| Підтвердження вибору місця для виконання вимог до<br>зарахування (заяви з пріоритетом)                                 | до 18:00 09 серпня                                                |
| Надання рекомендацій для зарахування на контракт<br>(крім заяв з пріоритетом)                                          | не раніше 11 серпня                                               |
| Зарахування на бюджет і контракт (заяви з<br>пріоритетом)                                                              | не пізніше 11 серпня                                              |
| Зарахування на контракт                                                                                                | не пізніше 30 серпня                                              |
| Переведення на вакантні бюджетні місця осіб,<br>зарахованих на контракт                                                | не пізніше 18 серпня                                              |
| Додатковий набір на контракт відповідно до Правил<br>прийому закладу освіти                                            | не раніше 01 вересня,<br>зарахування не пізніше 20<br>жовтня      |

Після ознайомлення з інформаційними матеріалами натисніть на кнопку «ЕЛЕКТРОННИЙ КАБІНЕТ ВСТУПНИКА» та перейдіть до особистого кабінету вступника для реєстрації:

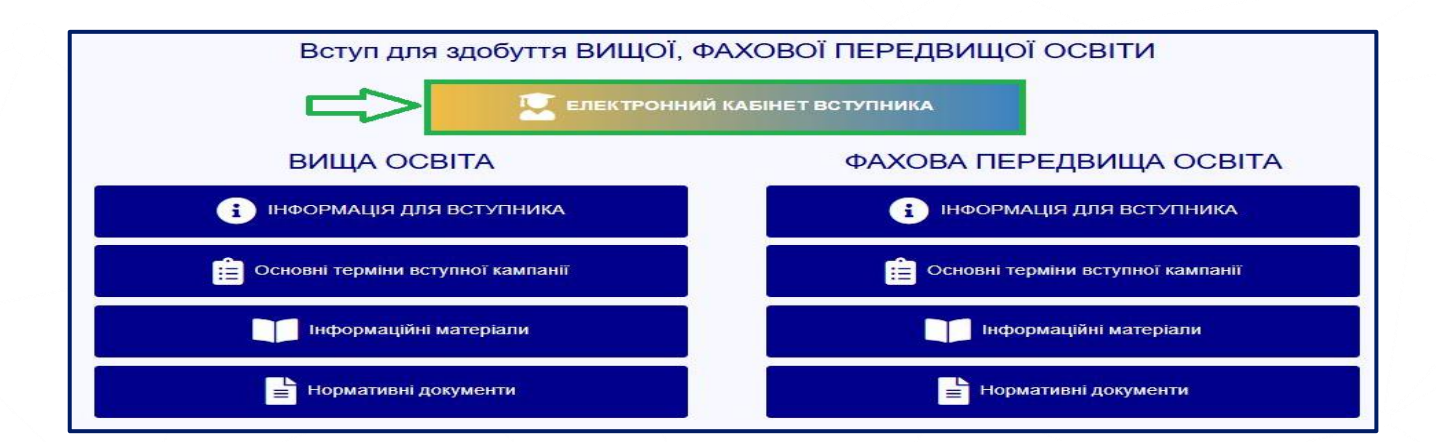

**BCT** 

## 2. РЕЄСТРАЦІЯ ВСТУПНИКА

Для успішної реєстрації натисніть спочатку на кнопку «РЕЄСТРАЦІЯ»:

| ОСОБИСТИИ ЕЛЕКТРОНН                                  | ИИ КАБІНЕТ ВСТУПНИКА                                 |
|------------------------------------------------------|------------------------------------------------------|
| Логін (адреса електронно                             | ої пошти)                                            |
| Пароль                                               |                                                      |
| BX                                                   | кід                                                  |
| Забули п                                             | пароль?                                              |
| Повторно надісла:                                    | ати лист активації                                   |
| РЕССТИ                                               | трація                                               |
| Відповідальність за збереження параметрів доступу до | о кабінету (логін та пароль) покладається на вступни |

#### 2.1. Поля, які необхідно заповнити

Усі поля, обов'язкові для заповнення, позначені «\*».

**ЛОГІН (адреса електронної пошти)** – введіть адресу своєї діючої електронної пошти. На цю адресу Вам надійде лист для активації доступу до системи. Вказана адреса буде Вашим ЛОГІНОМ для входу до електронного кабінету у подальшому. Система автоматично перевірить його на співпадіння з уже існуючими. У випадку, якщо буде зафіксовано ідентичність логінів, Вам буде повідомлено попередженням. Для вирішення проблеми потрібно створити інший унікальний логін.

Увага! Використання адрес електронної пошти з окремих доменів (наприклад, mail.ru, yandex.ru) в Україні заборонено, використовуйте інші адреси (zakon2.rada.gov.ua/laws/show/ru/n000452517/ paran2#n2).

ПАРОЛЬ (Підтвердження паролю) – не менше 6 символів (запам'ятайте його!) Оберіть блок «Вступ для здобуття вищої, фахової передвищої освіти на основі свідоцтва про повну загальну середню освіту (11 класів)» та вкажіть дані свідоцтва про ПЗСО.

Дані сертифіката національного мультипредметного тесту (НМТ):

Номер – 7 цифр номера сертифіката НМТ

**PIN** – 4 цифри пін-коду сертифіката НМТ

**Рік отримання** – оберіть із випадного списку рік отримання сертифіката НМТ: 2022 або 2023 або 2024 або 2025.

У випадку, якщо Ви маєте декілька сертифікатів ЗНО, то використайте один з них, а дані інших сертифікатів необхідно пізніше додати в особистому електронному кабінеті вступника після реєстрації в системі.

#### Дані документа про освіту:

Серія документа про ПЗСО, НРК5 – 2 літери

Номер документа про ПЗСО, НРК5 – 8 цифр

Реєстрація електронного кабінету вступника можлива з документом про БСО, виданим не раніше 1998 р. (фотополімерні («пластикові») документи). В іншому випадку подавайте заяви безпосередньо у закладі освіти в паперовому вигляді!

Після заповнення форми натисніть кнопку «ЗАРЕЄСТРУВАТИ»:

| Pec                                                         | страція особистого             | електронного кабінету               | вступника               |              |
|-------------------------------------------------------------|--------------------------------|-------------------------------------|-------------------------|--------------|
| Логін (адреса електронної пошти) *                          |                                |                                     |                         |              |
| test@gmail.com                                              |                                | 0                                   |                         |              |
| Пароль *                                                    |                                | Підтвердження паролю *              |                         |              |
|                                                             |                                |                                     |                         |              |
| <ul> <li>Вступ для здобуття фахової передвищої</li> </ul>   | освіти на основі свідоцтва пр  | о базову середню освіту (9 класів)  |                         |              |
|                                                             |                                |                                     |                         |              |
| • Бступ для здобуття фаховог передвищог                     | освтти на основі диплома квал  | пфікованого рооттника               |                         |              |
| <ul> <li>Вступ для здобуття вищої, фахової пере.</li> </ul> | двищої освіти на основі свідог | тва про повну загальну середню ос   | віту (11 класів)        |              |
|                                                             |                                | , , ,                               |                         |              |
| Сертифікат НМТ                                              |                                |                                     |                         |              |
| Номер                                                       | PIN-код                        |                                     | Ρίκ                     |              |
| 1234567                                                     | 1234                           |                                     | 2025                    | *            |
| Не маю сертифікатів НМТ                                     | 0                              |                                     |                         |              |
| Документ про повну загальну середня                         | о освіту                       |                                     |                         |              |
| Серія *                                                     | Номер *                        |                                     |                         |              |
| AB                                                          | 12345678                       |                                     |                         |              |
|                                                             |                                |                                     |                         |              |
| <ul> <li>Вступ для здобуття вищої освіти на осно</li> </ul> | ові диплома фахового молодшо   | ого бакалавра, молодшого спеціаліс  | та, молодшого бакалавра |              |
|                                                             |                                |                                     |                         |              |
| <ul> <li>Вступ для здобуття ступеня магістра на</li> </ul>  | основі диплома бакалавра, спе  | ціаліста, магістра                  |                         |              |
| <ul> <li>Вступ для здобуття ступеня доктора філ</li> </ul>  | ософії (доктора мистецтва) на  | основі диплома спеціаліста, магістр | Ja                      |              |
|                                                             |                                |                                     |                         |              |
|                                                             |                                |                                     | ЗАРЕССТРУВА             | ти відмінити |
|                                                             |                                |                                     |                         |              |

У випадках, коли відсутній сертифікат НМТ, необхідно встановити ознаку «**Не маю сертифікатів НМТ**» та зареєструвати електронний кабінет вступника з документом, що посвідчує особу або даними РНОКПП:

BCTY

| Реєстрац                                                             | ія особистого ел           | ектронного кабінету вступника                        |
|----------------------------------------------------------------------|----------------------------|------------------------------------------------------|
| Логін (адреса електронної пошти) *<br>test@gmail.com                 |                            | 0                                                    |
| Пароль *                                                             |                            | Підтвердження паролю *                               |
| <ul> <li>Вступ для здобуття фахової передвищої освіти на</li> </ul>  | а основі свідоцтва про баз | юву середню освіту (9 класів)                        |
| <ul> <li>Вступ для здобуття фахової передвищої освіти на</li> </ul>  | а основі диплома кваліфік  | ованого робітника                                    |
| <ul> <li>Вступ для здобуття вищої, фахової передвищої о</li> </ul>   | світи на основі свідоцтва  | про повну загальну середню освіту (11 класів)        |
| Сертифікат НМТ                                                       |                            |                                                      |
| Номер                                                                | PIN-код                    | Рік                                                  |
| Не маю сертифікатів НМТ                                              | 0                          |                                                      |
| Документ про повну загальну середню освіту<br>Сесія *                | Номер *                    |                                                      |
| АВ                                                                   | 12345678                   |                                                      |
| <ul> <li>Вступ для здобуття вищої освіти на основі дипло</li> </ul>  | ма фахового молодшого б    | акалавра, молодшого спеціаліста, молодшого бакалавра |
| <ul> <li>Вступ для здобуття ступеня магістра на основі ди</li> </ul> | плома бакалавра, спеціал   | іста, магістра                                       |
| <ul> <li>Вступ для здобуття ступеня доктора філософії (д</li> </ul>  | октора мистецтва) на осно  | ові диплома спеціаліста, магістра                    |
|                                                                      |                            | зареєструвати відмінити                              |

Для підтвердження даних вступника необхідно вказати додаткову інформацію за номером документа, що посвідчує особу: паспорт громадянина України, свідоцтво про народження, паспорт громадянина України для виїзду за кордон, Реєстраційний номер облікової картки платника податків тощо. Натисніть кнопку «Надіслати», потім, після ідентифікації, - «Зареєструвати»:

| ^ Bc                     | туп для здобуття фахової передвищої освіти на основі свідоцтва про базову середню освіту (9 класів)                       |
|--------------------------|----------------------------------------------------------------------------------------------------|
| Доку                     | Додаткова інформація для ідентифікації                                                                                    |
| Серія *<br>КХ<br>Для пі, | Тип документа<br>Паспорт громадянина України О01111111 ОО1111111 ОО1111111 ОО1111111                                      |
|                          | туп для здобуття вищої, фахової передвищої освіти на основі свідоцтва про повну загальну середню<br>віту (11 класів)      |
|                          | туп для здобуття вищої освіти на основі диплома фахового молодшого бакалавра, молодшого спеціаліста,<br>людшого бакалавра |
| ✓ Bct                    | туп для здобуття ступеня магістра на основі диплома бакалавра, спеціаліста, магістра                                      |
|                          | заресструвати відмінити                                                                                                   |

#### 2.2. Завершення ресстрації

В якості підтвердження вказаних даних в ЄДЕБО буде створено Ваш обліковий запис, логін та пароль якого надалі буде використовуватися для доступу до особистого електронного кабінету вступника. У разі успішної реєстрації Ви отримаєте на екрані повідомлення:

Особистий електронний кабінет вступника успішно створено. На електронну адресу fulcrum1508@gmail.com, що була вказана під час реєстрації Особистого електронного кабінету вступника, вислано лист активації. Будь ласка, активуйте Особистий електронний кабінет вступника.

На вказану Вами адресу електронної пошти надійде лист для активації електронного кабінету вступника (не знищуйте цей лист!).

Виконайте вказані у листі рекомендації. Це дозволить активувати електронний кабінет та здійснити перший вхід до нього.

#### Зверніть увагу, що час на активацію кабінету не більше 15 хвилин.

Якщо за період часу до 15 хвилин з моменту реєстрації, не активовано особистий електронний кабінет вступника, пройдіть процедуру реєстрації повторно!

Дані вступника, чий особистий електронний кабінет необхідно активувати, не знайдено! Можливі причини: вичерпано час, відведений на активацію кабінету вступником (15 хвилин) або використано некоректне посилання для активації кабінету. Будь ласка, повторно здійсніть реєстрацію!

## 3. ОСОБИСТИЙ ЕЛЕКТРОННИЙ КАБІНЕТ ВСТУПНИКА

#### 3.1. Вхід до електронного кабінету вступника

Успішна реєстрація в системі надає можливість увійти до електронного кабінету вступника за посиланням: <u>https://vstup.edbo.gov.ua/</u>

**УВАГА!** У подальшому не використовуйте для входу посилання у листі для активації електронного кабінету вступника!

У вікні, що відкрилось, введіть Ваші логін та пароль:

| Логін (адреса електронної пошти)<br>test@gmail.com | 0             |  |
|----------------------------------------------------|---------------|--|
| Пароль                                             |               |  |
|                                                    |               |  |
| вхид                                               |               |  |
| <u>Забули пар</u>                                  | ль?           |  |
| Повторно надіслати л                               | ист активації |  |
| PEECTPAL                                           | я             |  |

Після заповнення форми натисніть кнопку «ВХІД».

Зверніть увагу! У випадку, якщо після вводу логіну та паролю знову завантажується головна сторінка, необхідно «очистити» історію та кеш браузера за весь період або змінити браузер.

ВАЖЛИВО! Якщо Ви забули пароль від особистого електронного кабінету натисніть кнопку «Забули пароль?», потім введіть Ваш логін та натисніть на кнопку «Надіслати запит»

| особис                         | ТИЙ ЕЛЕКТРОННИЙ КАБІНЕ                    | Т ВСТУПНИКА                          |
|--------------------------------|-------------------------------------------|--------------------------------------|
|                                | Логін (адреса електронної пошти)          | 0                                    |
|                                | Пароль                                    |                                      |
|                                | вхд                                       |                                      |
|                                | Повторно надіслати лист активації         |                                      |
|                                | РЕССТРАЦІЯ                                |                                      |
| Відповідальність за збережен   | ня параметрів доступу до кабінету (логін  | та пароль) покладається на вступника |
| Увага! Після обробки запиту, г | посилання для зміни паролю буде надіслано | на електронну адресу Tkachyk@ukr.net |

За потреби можна також повторно отримати лист активації. У цьому вікні можна також розпочати реєстрацію електронного кабінету для іншої особи.

#### 3.2. Внесення даних вступника в електронному кабінеті

Після успішного входу до електронного кабінету вступника відкриється вікно з інформацією про Ваше свідоцтво/атестат про ПЗСО та сертифікат(и) НМТ.

В електронному кабінеті вступника:

- заповніть обов язкові особисті дані та завантажте сканкопію фото;
- переглядайте конкурсні пропозиції для вступу;
- здійсніть подання заяв для здобуття фахового молодшого бакалавра <u>з 19</u>
   <u>липня 2025</u> та переглядайте їх поточний стан.

#### 1. Контактний телефон

Контактні телефони **потрібні для оперативного зв`язку приймальних** комісій закладів освіти зі вступником. Співробітники приймальних комісій потребують оперативного зв`язку зі вступниками чи їх батьками.

Зверніть увагу, що доступна можливість вказати контактний телефон в форматі іншої країни. Для цього зніміть ознаку «Україна». Після внесення одного чи двох номерів, натисніть кнопку «ПІДТВЕРДИТИ»:

| Дані вступника                                                                                                    |                      |                         | Перейти на головну сторінку сайту. |
|----------------------------------------------------------------------------------------------------|----------------------|-------------------------|------------------------------------|
| Можливість подачі заяв: Недоступна (запо                                                                          | вніть усі обов`язкоє | и́ поля, позначені "*") |                                    |
| Контактний телефон *                                                                                              | Україна              | 0                       |                                    |
| Контактний телефон (додатковий)                                                                                   | 🗾 Україна            | 0                       |                                    |
| підтвердити                                                                                                    |                      |                         |                                    |
|                                                                                                    |                      | л                       |                                    |
| Сканована колія (фотоколія) кольорової фотокартки розміром 3 x 4 см.*<br>Завантажте файл. jpg, jpeg не більше 1Мб |                      | ×                       | Ø                                  |

#### 2. Завантаження кольорової фотокартки вступника (3х4 см)

Файл завантажується у форматі JPG (JPEG), максимальний розмір файлу - 1 Мб.

Увага! Фото, яке Ви вказуєте в електронному кабінеті, заклад освіти може використовувати у подальшому для замовлення студентського квитка. Тому «селфі» чи некоректне фото краще не використовувати!

Завантажте фото до кабінету та зверніть увагу, що завантажене фото буде використано для замовлення студентського квитка:

| Дані вступника                                                                                              |                   |                         |                             |                                                                                                    | Перейти на головну сторінку сайту                |
|----------------------------------------------------------------------------------------------------|-------------------|-------------------------|-----------------------------|----------------------------------------------------------------------------------------------------|--------------------------------------------------|
| Можливість подачі заяв:<br>Вступ для здобуття фахової передвищої освіти і<br>доступна (заяви подаються з 09 | на осно<br>год. ( | ові свідоцтва<br>00 хв. | а про базову<br><b>до д</b> | редню освіту (9 класів):<br>и, вказаної в конкурсній пропозиції 30                                                      | -                                                |
| Контактний телефон *<br>+380(96)-111-11-11                                                                  |                   | Україна                 | 0                           |                                                                                                    | 00                                               |
| Контактний телефон (додатковий)<br>+380(50)-000-00                                                          |                   | Україна                 | 0                           |                                                                                                    |                                                  |
| Пиатинерити                                                                                                 |                   |                         |                             | Л                                                                                                    |                                                  |
| Сканована колія (фотоколія) кольорової фотокартки розміром 3 × 4 см *                                       |                   |                         |                             |                                                                                                    |                                                  |
| фото.JPG                                                                                                    |                   |                         |                             | Завантакте файл (р.), и                                                                                                 |                                                  |
| <ul> <li>Сертифікат(и) НМТ/ЗНО та ЄВІ/ЄФВВ</li> </ul>                                                       |                   |                         |                             | тереконались, до скалкопо и<br>офіційного фото для до<br>Зверніть увагу, що завантажи<br>використано для замовлення сту | кументів.<br>вне фото буде<br>дентського квитка! |

**3. Перевірка даних сертифікатів НМТ, введення сертифікатів інших років** Перевірте достовірність завантаженої інформації щодо результатів НМТ. При виявленні невідповідності, зверніться до Технічного адміністратора ЄДЕБО.

| га! Після успішної реєстрації кабін | ету чи додавання сертифіката НМТ його | відображення можливе через певний час. Будь ласка, заче | кайте!            |
|-------------------------------------|---------------------------------------|---------------------------------------------------------|-------------------|
| Сертифікат НМТ №9000900, рік о      | тримання: 2025                        | Сертифікат НМТ №9000901, ріг                            | к отримання: 2022 |
| Українська мова                     | 186                                   | Українська мова                                         | 1                 |
| Українська література               | 192                                   | Історія України                                         | 1                 |
| Історія України                     | 173                                   | Математика                                              | 1                 |
| Математика                          | 100                                   |                                                         |                   |

У разі наявності сертифікатів НМТ інших років, натисніть «Додати сертифікат», вкажіть номер, PIN-код, рік та натисніть кнопку «Додати»:

| Додати сертифікат НМТ |                   |               |          |           |
|-----------------------|-------------------|---------------|----------|-----------|
| Homep *<br>1234567    | PIN-rog.*<br>1234 | Рік.*<br>2025 | •        |           |
|                       |                   | =             | > додати | відмінити |

#### 4. Документ(и) про освіту

Перевірте достовірність завантаженої інформації щодо документів про освіти. За потреби додайте дані іншого документа самостійно: натисніть кнопку «Додати документ».

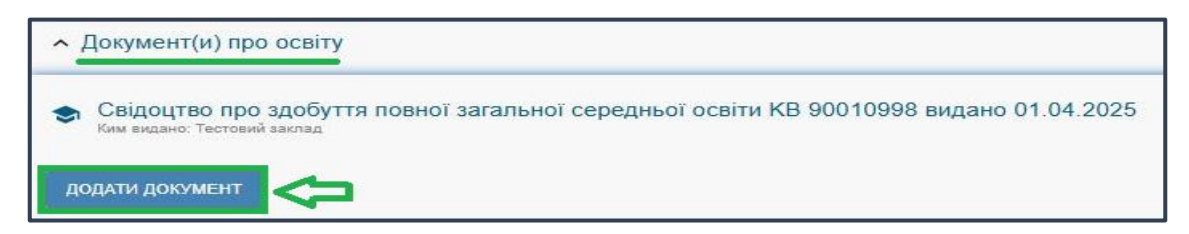

#### 5. Додаткова інформація

Звертаємо увагу, що подати заяви на вступ можуть тільки вступники, яких ідентифіковано як громадянина України, або іноземець з посвідкою на постійне місце проживання:

| <ul> <li>Додаткова інформація</li> </ul>                                                                                                    |
|----------------------------------------------------------------------------------------------------|
| За даними ЄДЕБО Вас <b>ІДЕНТИФІКОВАНО</b> як громадянина України.<br>У разі недостовірності цих даних зверніться за адресою: <u>vstup@inforesurs,gov.ua</u> або за телефоном: (044) 290-18-13<br>Іноземці та особи без громадянства можуть подавати тільки паперові заяви і не можуть подавати електронні заяви, крім осіб з посвідкою про постійне<br>проживання в Україні або громадян Республіки Польща                                                                                                    |
| За даними ЄДЕБО Вас <b>НЕ ІДЕНТИФІКОВАНО</b> як члена збірних команд України, які брали участь у міжнародних олімпіадах (відповідно до наказів Міністерства<br>науки і освіти України), Олімпійських, Парапімпійських, Дефлімпійських іграх.<br>Якщо Ви є членом таких команд, зверніться за адресою: <u>vstup@inforesurs.gov.ua</u> . В листі вкажіть: проблемне питання, Ваші прізвище, ім`я, по батькові, дату<br>народження, членом якої збірної команди України та коли Ви були. Рекомендуємо до з'ясування питання та врахування відповідних додаткових балів у<br>конкурсному балі не подавати заяви на вступ. |

Приймальні комісії закладів освіти отримують з ЄДЕБО наступну інформацію про переможців олімпіад та конкурсів, які отримують додаткові бали до конкурсного бала:

Особам, які є членами збірних команд України та брали участь у міжнародних олімпіадах (відповідно до наказів Міністерства освіти і науки України), Олімпійських, Паралімпійських і Дефлімпійських іграх (за поданням Міністерства молоді та спорту України), зараховуються оцінки по 200 балів з двох вступних випробувань за вибором вступника.

Чемпіонам та призерам останніх чемпіонатів Європи та/або світу, включених до Єдиного календарного плану фізкультурно-оздоровчих, спортивних заходів та спортивних змагань України, серед спортсменів різних вікових груп з видів спорту, чемпіонам та призерам Всесвітніх ігор, Юнацьких Олімпійських ігор, Всесвітньої гімназіади, чемпіонам/призерам України серед спортсменів різних вікових груп з видів спорту в рік, що передує року вступу, під час вступу на навчання за предметною спеціальністю A4.11 «Середня освіта (Фізична культура)» та спеціальністю A7 «Фізична культура і спорт» ОУ встановлюється таким, що дорівнює 10. Статус чемпіона/призера цих міжнародних та/або всеукраїнських спортивних змагань підтверджується витягом з протоколу офіційних міжнародних та/або всеукраїнських спортивних змагань, наданого всеукраїнською федерацією з відповідного виду спорту із зазначенням власного імені та прізвища, назви спортивних змагань, дати, місця їх проведення, зайнятого місця та результату.

Звертаємо увагу, що особам, вказаним в останньому абзаці, необхідно особисто звернутись до Приймальної комісії закладу освіти для підтвердження права на додаткові бали (роз`яснення про порядок дій Приймальної комісії доведено закладам освіти Міністерством освіти і науки України).

#### 3.3. Рекомендації щодо зменшення розміру фото

Якщо зображення має розмір більше 1 Мб, виникне помилка при його завантаженні. Тому необхідно змінити розмір файлу. Наприклад, за допомогою програми «PAINT» (яка за замовчуванням встановлена на комп'ютерах з операційною системою Windows).

Відкрийте зображення за допомогою вищевказаної програми. У верхньому куті натисніть напис «ЗМІНИТИ РОЗМІР». Це відкриє діалогове вікно:

| Ставити      | Виділитти Довернути                                                                                                    |
|--------------|----------------------------------------------------------------------------------------------------|
| Буфер обміну | Зображення Знаряддя<br>Змінення розміру й нахилу                                                                                                    |
|              | На: ● відсотки О пікселі<br>По поризонталі: 100<br>По вертикалі: 100<br>Зберетти пропорції<br>Нахил (градуси)<br>По горизонталі: 0<br>По по поризонталі: 0<br>По по по поризонталі: 0<br>По по поризонталі: 0<br>По по поризонталі: 0<br>По по по по поризонталі: 0<br>По по поризонталі: 0<br>По по по поризонталі: 0<br>По по по по по по по поризонталі: 0<br>По по по по по по по по по по по по по по |

У вікні в полі «По горизонталі» замість 100% впишіть 50% (або стільки, на скільки Ви бажаєте зменшити ваше зображення). Поле «По вертикалі» змінюється автоматично (якщо встановлено позначку «Зберегти пропорції»).

Для підтвердження зміни натисніть «ОК».

| <ul> <li>(а)  </li></ul>             | Paint<br>Вигляд                                                                                                    |                                            |                                                                                                    |
|--------------------------------------|----------------------------------------------------------------------------------------------------|--------------------------------------------|----------------------------------------------------------------------------------------------------|
| Королови<br>Вставити<br>Буфер обміну | Виділити<br>Виділити<br>З Змінити розмір<br>з ображення<br>Змінення розміру<br>На: @відсотки<br>⊡ Поерпули →<br>зидоддя<br>Змінення розміру<br>На: @відсотки<br>⊡ Поерпули →<br>зидоддя<br>Змінення розміру<br>На: @відсотки<br>⊡ Поерпули →<br>Поерпули →<br>зидоддя<br>Змінення розміру<br>На: @відсотки<br>⊡ Поерпули →<br>Поерпули →<br>зидоддя | основне<br>основне<br>Вставити<br>Вставити | Раілі<br>Виглад<br>Ц Обітнути<br>Виділити розмір<br>Виділити Д Повернути •                                                                                                    |
|                                      | 100         100           100         100           2 3беретти пропорції         100           Нахил (градуси)         100           100         По           100         По           100         По           100         По           100         Скасувати                                                                                      | вуфер облину                               | Зображенна розміру й нахилу<br>Зміненна розміру<br>На: © відсотки<br>по<br>горизонталі:<br>10<br>10<br>20<br>20<br>20<br>20<br>20<br>20<br>20<br>20<br>20<br>20<br>20<br>20<br>20 |

У вікні зображення натисніть «Зберегти» – збережено сканований документ зменшеного розміру.

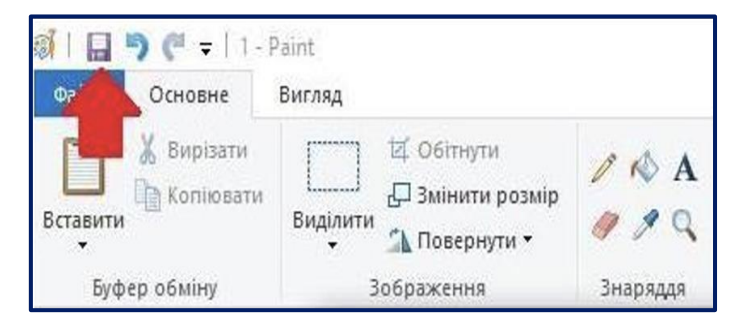

### 3.4. ПІДТРИМКА електронного кабінету вступника

Консультаційні телефони: (044) 290-18-13 (067) 551-24-74 (093) 342-38-63 (095) 281-13-54

Електронна пошта:

vstup@inforesurs.gov.ua

### 4. Процедура подання електронних заяв

#### 4.1. Вибір конкурсної пропозиції на вступ

Для подачі заяви на вступ до закладу вищої (фахової передвищої) освіти натисніть на посилання «Подача заяв на вступ», після чого з'явиться форма вибору конкурсної пропозиції:

| ≡ Кабінет вступника                                                                                                    |                                                                                                    |                                                                                           |                                                                                      |                                                             | ······ |
|----------------------------------------------------------------------------------------------------|----------------------------------------------------------------------------------------------------|-------------------------------------------------------------------------------------------|--------------------------------------------------------------------------------------|-------------------------------------------------------------|--------|
| ▲ Кабінет вступника<br>Дані вступника<br>Ресстрація на вступне випробування<br>(співесцая, поорчий конкурс, фахове<br>випробування)<br>Подані заяви на вступ Подані заяви на вступ | <ul> <li>Параметри відбору конкурсних пр<br/>Доумент про оселу<br/>Сецецтво про здобуття повної загально<br/>Регіон<br/>Оселній ступінь, (0∩С)*<br/>Бакалавр</li> </ul> | опозицій<br>ії середньої освіти КВ 90010998 вид<br>• ©<br>Форма здобутя освіти<br>• Денна | дано 01.04.2025<br>Заклад селіті <sup>а</sup><br>Львівський національний університет | і імені Івана франка<br>Сикалиність<br>F3 Компіотерні науки | гошух. |

- 1. Для обраного документа про освіту вкажіть параметри для вибору конкурсних пропозицій та натисніть «**Пошук**»:
  - Регіон (тобто область України, м. Київ окремо);
  - Заклад освіти;
  - Освітній ступінь бакалавр або магістр;
  - Форма навчання денна, заочна, вечірня, дистанційна;
  - Спеціальність введіть код спеціальності або частину назви спеціальності.

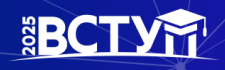

| Кабінет вступника                                                                                                   |                        |                                      |                      |                  |                 |                               |                 |                      |   |                   |             |                  |
|----------------------------------------------------------------------------------------------------|------------------------|--------------------------------------|----------------------|------------------|-----------------|-------------------------------|-----------------|----------------------|---|-------------------|-------------|------------------|
| Дані вступника                                                                                                    |                        | รดีออน ของแขนออนแห่ สออสออนแม่ชั     |                      |                  |                 |                               |                 |                      |   |                   |             |                  |
| Ресстрація на вступне випробування<br>(співбесіда, творчий конкурс, фахове<br>випробування)<br>Полада заяв на вступ | Документ про освіту    | доору конкурсних пропозици           |                      |                  |                 |                               |                 |                      |   |                   |             |                  |
|                                                                                                    | Свідоцтво про зд       | ооуття повної загальної середньої ос | BITH KE 90010998 E   | идано 01.04.202  | B               |                               |                 |                      |   |                   |             |                  |
| подані заяви на вступ                                                                                               |                        |                                      |                      | Заклад освіти*   |                 |                               |                 |                      |   |                   |             |                  |
|                                                                                                    | Регіон                 |                                      | - 🧿                  | Львівський на    | іюнальний уніве | рситет імені Івана            | а Франка        |                      |   |                   |             | =                |
|                                                                                                    | Освітній ступінь (ОПС) | •                                    | Форма здобуття освіт | и                |                 | Спеціальніст                  | <b>b</b>        |                      |   |                   |             |                  |
|                                                                                                    | Бакалавр               |                                      | Денна                |                  |                 | <ul> <li>F3 Комп'ю</li> </ul> | терні науки     |                      |   |                   |             | =                |
|                                                                                                    | h                      |                                      |                      |                  |                 |                               |                 |                      |   |                   | Ŷ           | • пошук          |
|                                                                                                    | Знайдені конкур        | сні пропозиції                       |                      |                  |                 |                               |                 |                      |   |                   | +           | ПОДАТИ ЗАЯВУ     |
|                                                                                                    | ld i                   | Заклад освіти                        | Вид пр і Н           | азва пропозиції  | Прийом з        | Прийом і Н                    | І. І Освітній І | Спеціальність        | C | Освітні програми  | Чи акредито | Форма зд. осв.   |
|                                                                                                    | 1481286                | Львівський національний університе   | Відкрита 📗           | форматика        | 22.06.2025      | 01.08.2025                    | Бакалавр        | F3 Комп'ютерні науки |   | Інформатика       | ۲           | Денна            |
|                                                                                                    | 1483524                | Львівський національний університе   | Відкрита 📕           | омп'ютерні науки | 22.06.2025      | 01.08.2025                    | Бакалавр        | F3 Комп'ютерні науки |   | Комп'ютерні науки | ۲           | Денна            |
|                                                                                                    | •                      |                                      |                      |                  |                 |                               |                 |                      |   |                   | Всього: (2) | на сторінці: (2) |

Зверніть увагу, що для параметрів «Заклад освіти» та «Спеціальність» реалізовано *контекстний пошук*, тобто для пошуку необхідної назви потрібно ввести частину назви, написати одне зі слів (цифр), що входить до її складу, але *не менше 3-х символів*. Відобразиться *список з назвами* (кодами), що містять це слово (цифри).

Обов'язкові для вибору параметри позначені «\*» – тільки «Заклад освіти» та «Освітній ступінь (ОПС)», але більша деталізація у пошуку надає конкретніший результат! У таблиці «Знайдені конкурсні пропозиції»:

| Кабінет вступника<br>Дані вступника<br>Реєстрація на вступне випробування                              | <ul> <li>Параметри відбору конкурсних пропозицій</li> </ul>                                                                                                    |                                                                                                    |                                                                                                    |                                                          |                                                                                                    |
|----------------------------------------------------------------------------------------------------|----------------------------------------------------------------------------------------------------|----------------------------------------------------------------------------------------------------|----------------------------------------------------------------------------------------------------|----------------------------------------------------------|----------------------------------------------------------------------------------------------------|
| (співдесіда, творчий конкурс, фахове<br>випробування)<br>Подані заяв на вступ<br>Подані заяви на вступ | Документ про оселу<br>Свідоцтво про здобуття повної загальної середньої оселти<br>Регіон                                                                                                    | КВ 90010998 видано 01.04.2025<br>Заглад осели/<br>• О Льевеський національний уніве                                | рситет імені Івана Франка                                                                                                    |                                                          |                                                                                                    |
|                                                                                                    | Осеітній ступінь (ОПС)* ●<br>Бакалавр • Д                                                                                                    | орма здобуття освіти<br>Єнна                                                                                       | Слеціальність<br>▼ F3 Комп'ютерніі науки                                                                                        |                                                          | Пошух                                                                                                  |
|                                                                                                    | Знайдені конкурсні пропозиції           Id         : Заклад освіти           141206         Льківський національний університе           1481226         Льківський національний університе | Вид пр : Назва пропозиції : Прийом з :<br>Виррита Набориалика 22 06 2025<br>Відерита Компізатерні неуку 22.06 2025 | Прийои ! Н. і Освітий ! Спеціальність !<br>01.08.2025 Бакалавр F3 Комп'ютерні науки<br>01.08.2025 Бакалавр F3 Комп'ютерні науки | С Осаїтні програми і<br>Інформатика<br>Комп'ютерні науки | + подати заяву<br>Чи акредито : Форма зд. осе. :<br>Э Денна<br>Э Денна<br>Всього: (2) На сторінці: (2) |

• після перегляду знайденої інформації натисніть в обраній пропозиції на посилання у колонці «Назва пропозиції» для відкриття переліку вступних випробувань та конкурсних показників:

| Додаткова інформація        | : "Інформатика"                        |   |            |   |     |   |          |   |    |
|-----------------------------|----------------------------------------|---|------------|---|-----|---|----------|---|----|
| Вступні випробування та кон | нкурсні показники ———————————————————— |   |            |   |     |   |          |   |    |
| Форма випробування          | Назва випробування / показника         | 1 | Коефіцієнт | 1 | МКБ | 1 | На вибір | 1 | N₽ |
| Конкурсний показник         | Мотиваційний лист Вимоги               |   | 0          |   |     |   | ۲        |   |    |
| Національний мультипредмет  | Українська мова                        |   | 0.3        |   | 100 |   | ۲        |   | 1  |
| Національний мультипредмет  | Математика                             |   | 0.5        |   | 140 |   | ۲        |   | 2  |
| Національний мультипредмет  | Історія України                        |   | 0.2        |   | 100 |   | ۲        |   | 3  |
| Національний мультипредмет  | Біологія                               |   | 0.2        |   |     |   | 0        |   | 4  |
| Національний мультипредмет  | Географія                              |   | 0.2        |   |     |   | 0        |   | 4  |
| Національний мультипредмет  | Іноземна мова                          |   | 0.3        |   |     |   | 0        |   | 4  |
| Національний мультипредмет  | Українська література                  |   | 0.2        |   |     |   | 0        |   | 4  |
| Національний мультипредмет  | Фізика                                 |   | 0.4        |   |     |   | 0        |   | 4  |
| Національний мультипредмет  | Хімія                                  |   | 0.3        |   |     |   | 0        |   | 4  |

## **BCT**

відмінить

• при натисканні на гіперпосилання «Вимоги», ознайомтесь з вимогами до структури і змісту мотиваційних листів вступників, передбачених саме на таку конкурсну пропозицію відповідного закладу освіти. Після ознайомлення натисніть на кнопку «Відмінити»:

Структура мотиваційного листа 2.1 Структура мотиваційного листа 3.1 Структура мотиваційного листа повинна містити «шалку», звертання, вступ, основну та заключну частини. 1) «Шалка» – частина листа, де містяться відомості про адресата (назва закладу освіти, прізвище та ініціали особи, якій адресується лист) та адресанта (прізвище, ім'я, по батькові, адреса для кореспонденції та електронна адреса, номер телефону) – яка розташовується в правому верхньому куті листа. 2) звертання с важливою складовою мотиваційного листа. Воно надае листу офіційного характеру та привертае увагу адресата (наприклад: «Шановний Іване Петровичу!»). Звертання зазвичай виділяється напівжирним шрифтом та/або курсивом і вирівноється по центру. 3) Вступ е першим абзациол листа. У цьому абзащі викладается я причина написання (наприклад: «Звертанося до Вас у зв'язку із…»). У цій частині варто коротко пояснити, чому вступн обрав саме цю спеціальність (освітню програму) та даний заклад освіти і як, на його дунку, навчання сприятиме його професійному розвитку і зростанню. 4) В основні частині потрібно лоспідовело, вручиентовано та лаконічно олисати факти, віз михуть позитиво влілинути на зарахування на навання. Ця частина починається з другого абзацу мотиваційного листа та може складатися з двох-трьох абзаців. Як логічне продовження вступної частини листа, її можна розпочати з характеристики професійних цілей вступника, описати, що саме його цікавить в обраній ним осеітній програмі та професії, ким він себе бачить після завершення навчання паць зариховицию та та може складатися з двох-трьох абзаців. Як логічне продовження вступної частини листа, її можна розпочати з характеритики професійних цілей вступника, описати, що саме його цікавить в обраній ним осеітния допоможе йому стати хорошим фахівцем в обраній сфері. Саме в цьому абзаці вступник доводить, що він усвідомлює, яку освітню програму обирае, яку професію оче задобути, і що навезання допоможе йому стати хорошими на зарахризи обраваці вступник доводить, що він усвідомлює, ку освітню програ наступному абзаці вступнику потрібно описати:

наступному абзаці вступнику потрібно описати: вої дарбтих, що будть корисними для навчання за фахом (успіхи в навчанні, участь у проєктах і майстер-класах, фахових опімпіадах, конкурсах та інше); добуті знання та навички, які допоможуть у навчанні на обраній спеціальності; короші вкадемінні результати з певник предметів, які пов'язані з освітнькою порграмою тощо. зведені вище здобутки повинні бути підтерджені відповідними сертифікатами, свідоцтвами, грамотами тощо і оформлені у вигляді додатків до мотиваційного листа. звиливою складовою мотиваційного писта може бути інформація про соціальні навички, необхідні для здобуття окремики податків до мотиваційного листа. Заключна частина завершується невеликим підсумком на два-три речення, який має підтверджувати готовність вступника навчатися і вказує на його впевненість у прави

й лист має бути написаний на мові реалізації освітньої програми. Важливо перевірити мотиваційний лист щодо грамотності - граматичної, орфографічної, пунктуаційної

Зверніть увагу, що дані Приймальної комісії (зокрема необхідна контактна інформація) відображаються у разі їх внесення до конкурсної пропозиції закладом освіти:

| Дані комісії                  |                                                                                                |
|-------------------------------|------------------------------------------------------------------------------------------------|
| Голова комісії (ПІБ)          | Литвиненко Анатолій Васильович                                                                 |
| Відповідальний секретар (ПІБ) | Тютюнникова Ольга Петрівна                                                                     |
| Адреса                        | вулиця Терещенків, 36, корпус 1, поверх 2, м. Глухів, Шосткинський р-н, Сумська область, 41400 |
| Адреса електронної пошти      | pk_gatisnau@ukr.net                                                                            |
| Телефон комісії               | +380(68)-481-75-51                                                                             |
| Адреса інтернет-сайту         | http://gati.snau.edu.ua/pryimalna_komisiia                                                     |
| Дата початку роботи           | 01.01.2025                                                                                     |
| Дата закінчення роботи        | 31.12.2025                                                                                     |
| Коментар                      |                                                                                                |

Відповідно до Порядку прийому на навчання для здобуття вищої освіти в 2025 році визначено в таких значеннях:

Заява на участь у вступних випробуваннях – запис, що вноситься до ЄДЕБО в електронній формі, заповненій вступником онлайн в особистому електронному кабінеті вступника, або закладом вищої освіти на підставі заяви, поданої вступником у паперовій формі, та містить відомості про обрані ним заклад вищої освіти, освітній ступінь, основу вступу, назву (назви) вступного випробування

(вступних випробувань), заява на участь у творчому конкурсі передбачає згоду вступника на запис і оприлюднення;

Заява на участь у конкурсному відборі до закладу освіти – запис, що вноситься до ЄДЕБО в електронній формі, заповненій вступником онлайн в особистому електронному кабінеті вступника, або закладом вищої освіти на підставі заяви, поданої вступником у паперовій формі, та містить відомості про обрані ним заклад вищої освіти, конкурсну пропозицію та встановлену вступником пріоритетність заяви (в разі її використання).

#### 4.2. Подання вступником ЗАЯВИ на участь у вступному випробуванні

Для реєстрації заяви на участь у вступному випробуванні (СШВБЕСІДА або ТВОРЧИЙ КОНКУРС) спочатку ознайомтесь на сайті <u>https://vstup.edbo.gov.ua/offers/</u> з конкурсними пропозиціями та зверніть увагу на поле «Код конкурсної пропозиції», яка надалі для зручності може вказуватись у Вашому електронному кабінеті:

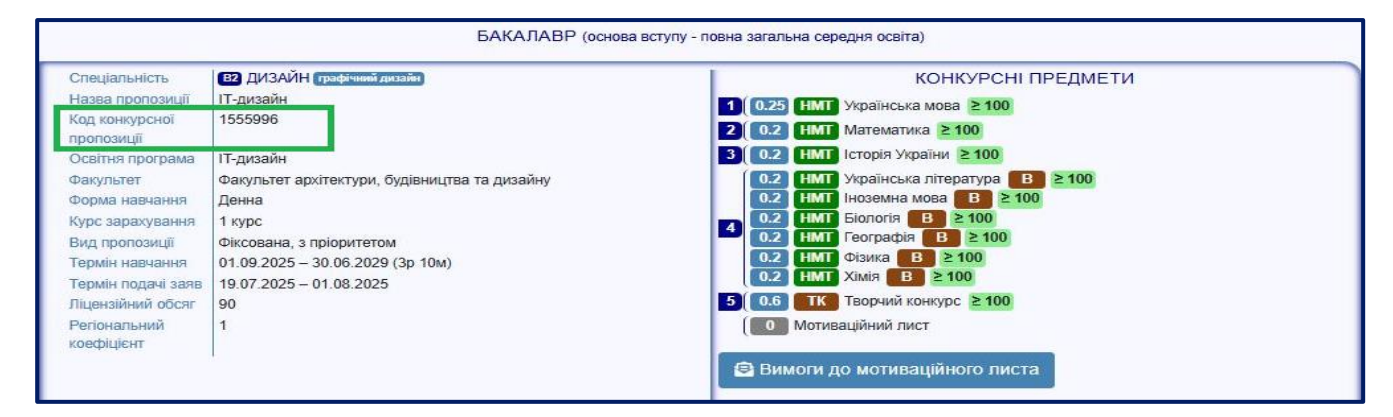

Для подання заяви на участь у вступних випробуваннях в модулі «Реєстрація на вступні випробування (співбесіда, творчі конкурси, фахове випробування)» натисніть в меню «Активні дії» - <u>Додати</u>:

| Кабінет вступника<br>Дані вступника<br>Ресстрація на вступне випробування<br>(спейосца творчий конкурс, фахове<br>випробування) | <ul> <li>Подача заяви</li> <li>Параметри відбору конкурсних пропозицій</li> </ul> |                                                                             |                                                                                            |                                    |                                                                                            |
|----------------------------------------------------------------------------------------------------|-----------------------------------------------------------------------------------|-----------------------------------------------------------------------------|--------------------------------------------------------------------------------------------|------------------------------------|--------------------------------------------------------------------------------------------|
| Подана заяве на вступ<br>Подані заявен на вступ                                                                                 | Регіон<br>Карамерона пропозна<br>1474417<br>Фарка адобутти окати<br>Денна         | <ul> <li>Закл.</li> <li>Льві</li> <li>Ocen<br/>Бакл</li> <li>Спе</li> </ul> | ад велии<br>Івський національний університет ім<br>ній сумін (опс)*<br>алавр<br>циальність | ені Івана Франка<br>- Вступ на осг | 1061<br>                                                                                   |
|                                                                                                    | Знайдені випробування та пов'язані конкурсні пропозиції Заклад освіти             | Форма                                                                       | і Назва (предмет)                                                                          | і Спеціальність                    | <ul> <li>водати заяву на участь у вступному випробування</li> <li>Спеціалізація</li> </ul> |
|                                                                                                    | Льеівський національний університет імені Івана Франка                            | Творчий конкурс                                                             | Акторське мистецтво                                                                        | В6 Перформативні мистецтва         | В6.01 Сценкие мистецтво                                                                    |
|                                                                                                    | Пьвівський національний університет імені Івана Франка                            | Творчий конкурс                                                             | Акторське мистецтво                                                                        | В6 Перформативні мистецтва         | Вб.01 Сценкине мистецтво                                                                   |

При заповнені обов`язкових полів натисніть кнопку «Пошук». В блоці «Знайдені випробування та пов'язані конкурсні пропозиції» виділіть потрібний

запис та натисніть на кнопку «Подати заяву на участь у вступному випробуванні»:

| Кабінет вступника                                                                                             |                                                                                   |            |                           |                                               |                          |                 |                                               |
|----------------------------------------------------------------------------------------------------|-----------------------------------------------------------------------------------|------------|---------------------------|-----------------------------------------------|--------------------------|-----------------|-----------------------------------------------|
| Дані вступника<br>Ресстрація на вступне випробування<br>(співбесіда, творчий конкурс, фахове<br>випробування) | <ul> <li>Подача заяви</li> <li>Параметри відбору конкурсних пролозицій</li> </ul> |            |                           |                                               |                          |                 |                                               |
| Подача заяв на вступ                                                                                          |                                                                                   |            |                           |                                               |                          |                 |                                               |
| Подані заяви на вступ                                                                                         | Регіон                                                                            | • ⑦        | Заклад освіт<br>Львівськи | ти"<br>ий національний університет імені Іван | на Франка                |                 | :=                                            |
|                                                                                                    | Кад конкурсної пропозиції<br>1474417                                              |            | Освітній стуг<br>Бакалавр | mino (ONC)*<br>0                              |                          | Вступ на основі |                                               |
|                                                                                                    | Форма здобуття освіти                                                             |            |                           |                                               |                          |                 |                                               |
|                                                                                                    | Денна                                                                             | -          | Спеціалы                  | ність                                         |                          |                 | =                                             |
|                                                                                                    |                                                                                   |            |                           |                                               |                          |                 | пошук                                         |
|                                                                                                    | . Знайдені випробування та пов'язані конкурсні пропозиції                         |            |                           |                                               |                          |                 | ДАТИ ЗАЯВУ НА УЧАСТЬ У ВСТУПНОМУ ВИПРОБУВАННІ |
|                                                                                                    | Заклад освіти                                                                     | Форма      |                           | Назва (предмет)                               | Спеціальність            |                 | Спеціалізація                                 |
|                                                                                                    | Львівський національний університет імені Івана Франка                            | Творчий ко | нкурс                     | Акторське мистецтво                           | В6 Перформативні мистецт | 38              | В6.01 Сценічне мистецтво                      |
|                                                                                                    | <u>Львівський національний університет імені Івана Франка</u>                     | Творчий ко | нкурс                     | Акторське мистецтво                           | В6 Перформативні мистецт | 38              | В6.01 Сценічне мистецтво                      |

Оберіть потік для складання випробування, де вказано час проведення та місце проведення, натисніть кнопку «Обрати»:

| ~ | Час проведення      | 1 | Місце проведення | 1 | Кінцева дата подачі | і Місць |  |
|---|---------------------|---|------------------|---|---------------------|---------|--|
| ~ | 28.07.2025 09:30:00 |   | м. Львів,        |   | 25.07.2025 18:00:00 | 30      |  |

Оновіть сторінку та відслідковуйте статус заяви на вступне випробування в блоці «Заяви для участі у вступних випробуваннях», де вказано час і місце проведення:

| Кабінет вступника<br>Дані вступника<br>Реєстрація на вступне випробування<br>(співбесца, творчий конкурс, фахове<br>випробування) | <ul> <li>Інформація про випробування</li> <li>Інформаця про випробування</li> </ul>                                                                                    |                                                                                                    |                                                                                                    |
|----------------------------------------------------------------------------------------------------|----------------------------------------------------------------------------------------------------|----------------------------------------------------------------------------------------------------|----------------------------------------------------------------------------------------------------|
| Подача заяв на вступ<br>Подані заяви на вступ                                                                                     | Форма вступного випробування<br>Творний Конкурс<br>Спицальноть<br>В6 Перформатиені мистецтва<br>Спитус<br>Нова                                                         | Нава (предмет) иступното викробування<br>Акторське мистецтво<br>Специалация<br>В6.01 Сценічне мистецтво                          |                                                                                                    |
|                                                                                                    | <ul> <li>Інформація про обраний потік</li> </ul>                                                                                                    |                                                                                                    |                                                                                                    |
|                                                                                                    | <sup>1</sup> Vac represe;terent<br>28.07.2025.09.30.00<br>Rokupta "parta nopeki salle na juvachi y scrytnickky tampotýjestevé s likekax nortoky<br>25.07.2025 18:00.00 | Маце проведения<br>м. Льбів,<br>Максимальна кількість Маць для участі в мекак потоку<br>30                                       |                                                                                                    |
|                                                                                                    | <ul> <li>Конкурсні пропозиції вступного випробування</li> </ul>                                                                                                    |                                                                                                    |                                                                                                    |
|                                                                                                    | Id : Вид пропозиції : Назва пропозиції<br>1474417 Фіксована Акторське мистецтво драматичного теат                                                                      | <ul> <li>Освітній ступінь(: Вступ на основі і Спеціальність</li> <li>Бакалавр Повна загальна В6 Перформативні мистеці</li> </ul> | Спеціалізація         Совітні програми         :           тва         В6.01 Сценічне мистецтво         Акторське мистецтво драмат |

Звертаємо увагу! <u>Заява, подана на вступне випробування, – це заява</u> <u>виключно для проходження вступного випробування</u>. Для участі у конкурсному відборі необхідно подати відповідні заяви на вступ у терміни, вказані в конкурсних пропозиціях (модуль «Подача заяв на вступ»).

BCTY

#### 4.3. Подання вступником ЗАЯВ на вступ

Для подання заяви на вступ оберіть спочатку конкурсну пропозицію. Для вибору конкурсної пропозиції встановіть позначку у першій колонці таблиці та натисніть «+ ПОДАТИ ЗАЯВУ»:

| Кабінет вступника<br>Дані вступника<br>Ресстрація на вступне випробування                             | <ul> <li>Параметри відбору конкурсних прог</li> </ul>                                                                                                    | озицій                                                                                                |                                                                                                    |                                                                                                    |                                |
|----------------------------------------------------------------------------------------------------|----------------------------------------------------------------------------------------------------|----------------------------------------------------------------------------------------------------|----------------------------------------------------------------------------------------------------|----------------------------------------------------------------------------------------------------|--------------------------------|
| (співоесца, творчий конкурс, фахове<br>випробування)<br>Подача заяв на вступ<br>Подані заяви на вступ | Документ про осеїту<br>Сецідоцтво про здобуття повної загальної о<br>Регіон                                                                                              | ередньої освіти КВ 90010998 видано 01.04.20<br>Заклад освіти<br>• ⑦ Львівський н                      | 5<br>ціональний університет імені Івана Франка                                                       |                                                                                                    | 1                              |
|                                                                                                    | оселний ступинь (ОПС)*<br>Бакалавр<br><b>2</b>                                                                                                    | Форма адобуття освіти<br>• Денна                                                                      | Спеціальність<br><ul> <li>F3 Комп'ютерні науки</li> </ul>                                            |                                                                                                    | пошук                          |
|                                                                                                    | Знайдені конкурсні пропозиції                                                                                                    |                                                                                                    |                                                                                                    | 3                                                                                                    | + подати заяву                 |
|                                                                                                    | Id         Заклад освти           Id         Льеївський національний           1481286         Льеївський національний           1483524         Льеївський національний | : Вид пр: Назва пропозици<br>університе Відкрита Інформатика<br>університе Вілкрита Комп'ютерні науки | Прииом з: Прииом: Н.: Осептни:     22.06.2025 01.08.2025 Бакалаер     22.06.2025 01.08.2025 Бакалаер | Специльність : С: Осеітні програми :<br>F3 Комп'ютерні науки Інформатика<br>F3 Комп'ютерні науки Комп'ютерні науки | Чи акредито : Форма зд. осв. : |

Після натискання кнопки «+ ПОДАТИ ЗАЯВУ» відображається форма для подання. Перегляньте загальні параметри обраної конкурсної пропозиції:

| нкурсна пропозиція        |                                                        |
|---------------------------|--------------------------------------------------------|
| Заклад освіти             | Львівський національний університет імені Івана Франка |
| Вид конкурсної пропозиції | Відкрита                                               |
| Назва пропозиції          | Інформатика                                            |
| Освітній ступінь (рівень) | Бакалавр                                               |
| Форма здобуття освіти     | Денна                                                  |
| Курс зарахування          | 1 Курс                                                 |
| Спеціальність             | F3 Комп'ютерні науки                                   |
| Спеціалізація             |                                                        |
| Освітні програми          | Інформатика                                            |
| Чи акредитовано ОП        | ні                                                     |
| Структурний підрозділ     | Факультет прикладної математики та інформатики         |
| Початок прийому заяв      | 22.06.2025                                             |
| Закінчення прийому заяв   | 01.08.2025                                             |

Для подання заяви у конкурсі на місце державного або регіонального замовлення (бюджет) і на участь у конкурсі на місця за кошти фізичних та/або юридичних осіб (контракт) у разі неотримання рекомендації за цією конкурсною пропозицією за кошти державного або регіонального бюджету, **вкажіть відповідну позначку** (верхня позначка):

# BCTY

| Уча         | асть в конкурсі за джерелами фінансування *                                                                                                    |                 |
|-------------|----------------------------------------------------------------------------------------------------|-----------------|
| ۲           | Претендую на участь у конкурсі на місце державного або регіонального замовлення і на участь у конкурсі на місця за кошти фізичних та/або юридичних осіб у разі неотримання рекомендації<br>за цією конкурсною пропозицією за кошти державного або регіонального бюджету (за державним або регіональним замовленням)                                                                                                    | 0               |
| 0           | Претендую на участь у конкурсі виключно на місця за кошти фізичних та/або юридичних осіб                                                                                                    | 0               |
| (<br>3<br>n | Э звертаемо увагу на можливість отримати державний грант на навчання для вступників, які за результатами конкурсного відбору будуть зараховані на навчання за кошти фізичних осіб. Відловідно, частину вартості Вашого навчання може компенсувати державний<br>на умови подання результатів НМТ2025 (ви масте результат не менше 170 балів з предметів «Українська мова» та «Українська література») сума компенсації за грантом складатиме 32500 гривень за рік (грант другого рівня) від вартості навчання за рік по цій конкурст<br>ропозиції 66755 гривень. | й грант.<br>жій |

Звертаємо увагу, що при виборі небюджетної конкурсної пропозиції доступно вказати тільки участь у конкурсі виключно на місця за кошти фізичних та/або юридичних осіб (нижня позначка):

| У | часть в конкурсі за джерелами фінансування *                                                                                                    | _               |
|---|----------------------------------------------------------------------------------------------------|-----------------|
| ( | О Претендую на участь у конкурсі на місце державного або регіонального замовлення і на участь у конкурсі на місця за кошти фізичних та/або юридичних осіб у разі неотримання рекомендації за цією конкурсною пропозицією за кошти державного або регіонального бюджету (за державним або регіональним замовленням)                                                                                                    | 0               |
|   | Претендую на участь у конкурсі виключно на місця за кошти фізичних та/або юридичних осіб                                                                                                    | 0               |
|   | Эвертаемо увагу на мокливість отримати державний грант на навчання для еступнихів, які за результатами конкурсного відбору будуть зараховані на навчання за кошти фізичних осіб. Відповідно, частину вартості Вашого навчання може компенсувати державний<br>За умови подання результатів НМТ2025 (ви маєте результат не менше 170 балів з предметів «Українська мова» та «Українська література») сума компенсації за грантом складатиме 32500 гривень за рік (грант другого рівня) від вартості навчання за рік по цій конкурсн<br>пропозиції 66755 гривень. | й грант.<br>ній |

При поданні будь-якої заяви на бюджет та на контракт обов'язково встановіть пріоритет, при цьому 1 є найвищою пріоритетністю (тобто найбажаніша для навчання пропозиція).

| Участь в конкурсі за джерелами фінансування *                                                                                                    |                                                                                                    |  |  |  |  |  |  |  |
|----------------------------------------------------------------------------------------------------|----------------------------------------------------------------------------------------------------|--|--|--|--|--|--|--|
| О Претендую на участь у конкурсі на місце державного або регіонального замовлення і на участь у конк<br>за цією конкурсною пропозицією за кошти державного або регіонального бюджету (за державним або                                                                                                    | урсі на місця за кошти фізичних та/або юридичних осіб у разі неотримання рекомендації 🛛 🔊                                                                                                    |  |  |  |  |  |  |  |
| Претендую на участь у конкурсі виключно на місця за кошти фізичних та/або юридичних осіб                                                                                                    |                                                                                                    |  |  |  |  |  |  |  |
| Звертаємо увагу на можливість отримати державний грант на навчання для вступників, які за результатами конкурсного відбору будуть за<br>За умови подання результатів НМТ2025 (ви маєте результат не менше 170 балів з предметів «Українська мова» та «Українська література») су<br>пропозиції 66755 гривень. Загальна інформація | За умови подания результатие ИМТ2025 (ки маете результат не менше 170 балів з предметів «Українська мова» та «Українська література») сума компенсації за грантом складатиме 32500 привень за рік (прант другого рівно) від вартості навчання за рік по цій конкурсній |  |  |  |  |  |  |  |
| Приоитетність.* Ваша нша заяка на цо ж гонкурсну пропозицію Ваша нша заяка на цо ж гонкурсну пропозицію Пріоритетність 2, державне (регіональне                                                                                                    | замовлення                                                                                                    |  |  |  |  |  |  |  |
| Документ про освіту *<br>Свідоцтво про здобуття повної загальної середньої освіти КВ 90010998 видано 01.04.2025 🔹                                                                                                    |                                                                                                    |  |  |  |  |  |  |  |

Вартість навчання при зарахуванні по заяві, поданій на контракт, може компенсувати отримання державного гранту. Основною умовою для отримання гранту є подання заяви з результатами НМТ, що відповідають вимогам, визначеним Порядком прийому.

Звертаємо увагу! За потреби можна подати дві окремі заяви на одну конкурсну пропозицію: першу – на бюджет/контракт, другу – виключно на контракт. Але заяви будуть з різними пріоритетами! Всі заяви прийматимуть участь в алгоритмі адресного розміщення, рекомендація може бути тільки по одній із заяв. Разом з тим, у разі отримання рекомендації на бюджет та відмови від реалізації цієї рекомендації, Ви також втрачаєте можливість отримати грант!

Відповідно до Порядку прийому на навчання для здобуття вищої освіти в 2025 році Ви можете подати у сукупності за всіма основами вступу до п'яти заяв на місця державного або регіонального замовлення та до п'ятнадцяти заяв за всіма джерелами фінансування.

Зверніть увагу на мінімальне значення кількості балів із вступних випробувань в конкурсній пропозиції (колонка МКБ), а також (конкурсного бала), з якими вступник може допускатися до участі у конкурсному відборі.

Конкурсний бал для вступу на основі ПЗСО та НРК5 не може бути менше ніж 150 балів для спеціальностей СЗ «Міжнародні відносини», D4 «Публічне управління та адміністрування», D8 «Право», D9 «Міжнародне право», I1 «Стоматологія», I2 «Медицина», I3 «Педіатрія», I4 «Медична психологія», I8 «Фармація (за спеціалізаціями)». Конкурсний бал для вступу на бюджет на інші спеціальності не може бути менше 130 (крім дітей загиблих захисників України).

Якщо маєте спеціальні умови вступу (пільги), радимо до подачі заяв на вступ звернутись до закладу освіти з підтверджуючими документами для внесення цієї інформації в ЄДЕБО. У разі, коли інформацію про пільги внесено, тоді при реєстрації заяви зможете обрати відповідну пільгу, з якою буде подано заяву. Перелік пільг розміщено в «Інформаційних матеріалах» для вступника.

Зверніть увагу, що пільги, які надають право для переведення з контракту на бюджет, можна додати на різних етапах вступу, зокрема після подання заяви.

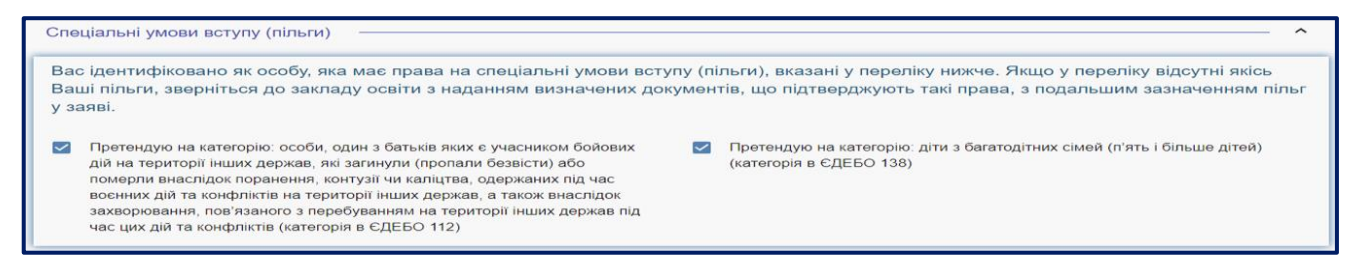

#### Вкажіть дані про здобуття обраного ступеня (рівень) за бюджетні кошти:

- ніколи не здобувався необхідно вказати, якщо вступ на основі ПЗСО або НРК5 здійснюється вперше;
- вже здобутий раніше необхідно вказати, якщо вступ на основі ПЗСО або НРК5 вже здобуто;
- вже здобувався раніше (навчання не завершено) необхідно вказати, якщо вступ на основі ПЗСО або НРК ще не завершено.

# BCTY

| Обраний освітній ступінь (рівень) за | а бюджетні кошти * |                     |   |                                                  |
|--------------------------------------|--------------------|---------------------|---|--------------------------------------------------|
| • ніколи не здобувався               | 0                  | вже здобутий раніше | 0 | вже здобувався раніше (навчання не<br>завершено) |

В блоці «**Результати випробувань**» вказано інформацію щодо обов`язкового заповнення інформації. Зверніть увагу на підказки!

✓ у разі відсутності результатів НМТ 2022-2025 років, АЛЕ за наявності відповідних пільг вступника, передбачених в Порядку прийому, вкажіть ознаку «Співбесіда»:

| Результати випробу                                                                                                    | вань                                                                                         |                              |                    |                |    |                                  |  |
|----------------------------------------------------------------------------------------------------|----------------------------------------------------------------------------------------------|------------------------------|--------------------|----------------|----|----------------------------------|--|
| Для обраної конку                                                                                                    | осної пропозиції можлива подача резул                                                        | ьтатів HMT замість проходжен | іня співбесіди в з | акладі освіти. |    |                                  |  |
| Увага! Передбачено обов'язкове подання мотиваційного листа. Необхідно додати текст мотиваційного листа для відповідного випробування. |                                                                                              |                              |                    |                |    |                                  |  |
| Виберіть спосіб по                                                                                                    | одачі заяви                                                                                  |                              |                    |                |    |                                  |  |
| Опівбесіда                                                                                                    | Опівбесіда                                                                                   |                              |                    |                |    |                                  |  |
| О Результати націо                                                                                                    | нального мультипредметного тесту 2025 року                                                   |                              |                    |                |    |                                  |  |
| <ul> <li>Результати націо</li> <li>Результати націо</li> </ul>                                                                        | нального мультипредметного тесту 2024 року (<br>нального мультипредметного тесту 2023 року ( | ыдсутні)<br>відсутні)        |                    |                |    |                                  |  |
| О Результати націо                                                                                                    | нального мультипредметного тесту 2022 року                                                   |                              |                    |                |    |                                  |  |
| Чи обрано                                                                                                    | Назва випробування                                                                           | Форма випробування           | і Мін. бал і       | На вибір       | Nº | Внесений результат випробування  |  |
| 💿 так🔿 ні                                                                                                    | Мотиваційний лист <u>Вимоги</u>                                                              | Конкурсний показник          |                    | Hi             |    | Внести текст мотиваційного листа |  |
| 🔘 так 🔿 ні                                                                                                    | Історія України                                                                              | Співбесіда                   | 100                | Hi             | 1  |                                  |  |

✓ за наявності результатів НМТ 2022-2025 років вкажіть ознаку відповідного результату національного мультипредметного тесту навпроти одного з років:

| Результати випробувань                                                                                                    |                                 |      |                     |            |          |                                                     |                    |        |                      |   |                                  |
|----------------------------------------------------------------------------------------------------|---------------------------------|------|---------------------|------------|----------|-----------------------------------------------------|--------------------|--------|----------------------|---|----------------------------------|
| Увага! Передбачено обов'язкове подання мотиваційного листа. Необхідно додати текст мотиваційного листа для відповідного випробування.<br>Необхідно обрати вступні випробування на вибір вступника та обрати сертифікати HMT |                                 |      |                     |            |          |                                                     |                    |        |                      |   |                                  |
| обування                                                                                                    | Внесений результат випробув     | le i | ip <mark>i</mark> № | На вибі    | Мін. бал | ма випробування                                     | : Форма            |        | Назва випробування   | 1 | Чи обрано                        |
| го листа                                                                                                    | Внести текст мотиваційного лі   |      |                     | Hi         |          | курсний показник                                    | Конкуро            | Вимоги | Мотиваційний лист    |   | такО ні                          |
| . Рік. 2025. Номер. 9000900                                                                                                    | Українська мова. Бал: 186. Рік  |      | 1                   | Hi         | 100      | іональний мультипредметн                            | Націона            |        | Українська мова      |   | такО ні                          |
| с 2025. Номер: 9000900                                                                                                    | Математика, Бал: 100, Рік: 203  |      | 2                   | Hi         | 140      | ональний мультипредметн                             | Націона            |        | Математика           |   | 🔘 так🔘 ні                        |
| Рік: 2025, Номер: 9000900                                                                                                    | Історія України, Бал: 173, Рік. | 5    | 3                   | Hi         | 100      | іональний мультипредметн                            | Націона            |        | Історія України      |   | такО ні                          |
|                                                                                                    |                                 |      | 4                   | Так        |          | ональний мультипредметн                             | Націона            |        | Біологія             |   | О так  ні                        |
|                                                                                                    |                                 |      | 4                   | Так        |          | јональний мультипредметн                            | Націоня            |        | Географія            |   | О так  ні                        |
|                                                                                                    |                                 |      | 4                   | Так        |          | іональний мультипредметн                            | Націона            |        | Іноземна мова        |   | О так  ні                        |
| л: 192, Рік: 2025, Номер: 9000900                                                                                                    | Українська література, Бал: 19  |      | 4                   | Так        |          | јональний мультипредметн                            | Націоня            | a      | Українська літератур |   | 💿 так 🔿 ні                       |
|                                                                                                    |                                 |      | 4                   | Так        |          | іональний мультипредметн                            | Націона            |        | Фізика               |   | О так  ні                        |
|                                                                                                    |                                 |      | 4                   | Так        |          | іональний мультипредметн                            | Націона            |        | Хімія                |   | О так  ні                        |
|                                                                                                    | <u> </u>                        | •    | 4                   | Так<br>Так |          | ональний мультипредметн<br>Іональний мультипредметн | Націона<br>Націона |        | Фізика<br>Хімія      |   | О так ні<br>О так ні<br>О так ні |

#### В 2025 році приймаються результати сертифікатів:

- або національного мультипредметного теста 2022 року;
- або національного мультипредметного теста 2023 року;
- або національного мультипредметного теста 2024 року;
- або національного мультипредметного теста 2025 року.

Звертаємо увагу, що комбінувати предмети різних років НЕ ПЕРЕДБАЧЕНО в 2025 році! За наявності кількох сертифікатів перевірте, щоб вони були додані в кабінеті: Дані вступника – Сертифікати НМТ та ЄВІ/ЄФВВ/ЄДКІ/ЄВВ:

| ıra! Після успішної реєстрації кабін | нету чи додавання сертифіката НМТ йо | го відображення можливе через певний час. Будь ласка, зачек | айте!            |
|--------------------------------------|--------------------------------------|-------------------------------------------------------------|------------------|
| Сертифікат НМТ №9000900, рік о       | тримання: 2025                       | 📚 Сертифікат НМТ №9000901, рік                              | сотримання: 2022 |
| Українська мова                      | 186                                  | Українська мова                                             | 3                |
| Українська література                | 192                                  | Історія України                                             |                  |
| Історія України                      | 173                                  | Математика                                                  |                  |
| Матоматика                           | 100                                  |                                                             |                  |

Ознайомтесь з вимогами до критеріїв оцінювання мотиваційного листа та натисніть на гіперпосилання «Вимоги». Для внесення тексту мотиваційного листа натисніть на запис «Внести текст мотиваційного листа»:

| Результати випробувань                                                                                                    | ä <del>.</del>                                                                                                    |                                                                                               |                 |                  |             |                                                            |
|----------------------------------------------------------------------------------------------------|----------------------------------------------------------------------------------------------------|-----------------------------------------------------------------------------------------------|-----------------|------------------|-------------|------------------------------------------------------------|
| Увагаl Передбачено обог<br>Необхідно обрати вступ<br>Результати національног<br>Результати національног<br>Результати національног | з'язкове подання мотиваційного<br>ні випробування на вибір вступн<br>то мультипредметного тесту 2025 року<br>то мультипредметного тесту 2024 року<br>то мультипредметного тесту 2023 року | писта. Необхідно додати текст мі<br>ика та обрати сертифікати НМТ<br>(відсутні)<br>(відсутні) | отиваційного ли | ста для відповід | ного випроб | Бування.<br>П                                              |
| О Результати національног                                                                                                    | о мультипредметного тесту 2022 року                                                                                                    |                                                                                               |                 |                  |             | U U                                                        |
| Чи обрано                                                                                                    | Назва випробування                                                                                                    | Форма випробування                                                                            | Мін. бал        | На вибір         | Nº          | Внесений результат випробування 🔻                          |
| так Ні                                                                                                    | Мотиваційний лист <u>Вимоги</u>                                                                                                    | Конкурсний показник                                                                           |                 | Hi               |             | Внести текст мотиваційного листа                           |
| так) ні                                                                                                    | Українська мова                                                                                                    | Національний мультипредметн                                                                   | 100             | Hi               | 1           | Українська мова, Бал: 186, Рік: 2025, Номер: 9000900       |
| 🔘 так 🔿 ні                                                                                                    | Математика                                                                                                    | Національний мультипредметн                                                                   | 140             | Hi               | 2           | Математика, Бал: 100, Рік: 2025, Номер: 9000900            |
| так) ні                                                                                                    | Історія України                                                                                                    | Національний мультипредметн                                                                   | 100             | Hi               | 3           | Історія України, Бал: 173, Рік: 2025, Номер: 9000900       |
| О так ) ні                                                                                                    | Біологія                                                                                                    | Національний мультипредметн                                                                   |                 | Так              | 4           |                                                            |
| О так і ні                                                                                                    | Географія                                                                                                    | Національний мультипредметн                                                                   |                 | Так              | 4           |                                                            |
| О так () ні                                                                                                    | Іноземна мова                                                                                                    | Національний мультипредметн                                                                   |                 | Так              | 4           |                                                            |
| такО ні                                                                                                    | Українська література                                                                                                    | Національний мультипредметн                                                                   |                 | Так              | 4           | Українська література, Бал: 192, Рік: 2025, Номер: 9000900 |
| О так ) ні                                                                                                    | Фізика                                                                                                    | Національний мультипредметн                                                                   |                 | Так              | 4           |                                                            |
| О так  ні                                                                                                    | Хімія                                                                                                    | Національний мультипредметн                                                                   |                 | Так              | 4           |                                                            |

**Звертаємо увагу**, що до кожної заяви необхідно вказати текст мотиваційного листа з урахуванням вимог до структури та вимог до написання мотиваційного листа, передбаченими Правилами прийому закладу освіти, куди подається заява!

Після заповнення тексту мотиваційного листа, натисніть на кнопку «Зберегти»:

# BCTY

## Редагувати текст мотиваційного листа НЕОБХІДНО ВКАЗАТИ ТЕКСТ МОТИВАЦІЙНОГО ЛИСТА!!! Вимоги до мотиваційних листів визначаються Правилами <u>прийому</u> закладу освіти! Ознайомтесь, будь ласка, з ними та заповніть відповідну інформацію! БІДМІНИТИ ВИДМІНИТИ

Після заповнення всіх полів та необхідної інформації, натисніть на кнопку «Подати заяву»:

| Результати випробувань                                                                                                    | Результати випробувань          |                             |          |            |      |                                                            |  |  |  |
|----------------------------------------------------------------------------------------------------|---------------------------------|-----------------------------|----------|------------|------|------------------------------------------------------------|--|--|--|
| Увага! Передбачено обов'язкове подання мотиваційного листа. Необхідно додати текст мотиваційного листа для відповідного випробування.<br>Необхідно обрати вступні випробування на вибір вступника та обрати сертифікати НМТ<br>Pesynьтати національного мультипредметного тесту 2025 року<br>Pesynьтати національного мультипредметного тесту 2024 року (відсутні)<br>Pesynьтати національного мультипредметного тесту 2023 року (відсутні)<br>Pesynьтати національного мультипредметного тесту 2023 року (відсутні)<br>Pesynьтати національного мультипредметного тесту 2022 року |                                 |                             |          |            |      |                                                            |  |  |  |
| Чи обрано                                                                                                    | Назва випробування              | Форма випробування          | Мін. бал | На вибір : | Nº ÷ | Внесений результат випробування :                          |  |  |  |
| такО ні                                                                                                    | Мотиваційний лист <u>Вимоги</u> | Конкурсний показник         |          | Hi         |      | Внести текст мотиваційного листа                           |  |  |  |
| так) ні                                                                                                    | Українська мова                 | Національний мультипредметн | 100      | Hi         | 1    | Українська мова. Бал: 186. Рік: 2025. Номер: 9000900       |  |  |  |
| так<br>ні                                                                                                    | Математика                      | Національний мультипредметн | 140      | Hi         | 2    | Математика, Бал: 100, Рік: 2025, Номер: 9000900            |  |  |  |
| 🔘 так 🔿 ні                                                                                                    | Історія України                 | Національний мультипредметн | 100      | Hi         | 3    | Історія України, Бал: 173, Рік: 2025, Номер: 9000900       |  |  |  |
| O так) ні                                                                                                    | <b>Bionoria</b>                 | Національний мультипредметн |          | Так        | 4    |                                                            |  |  |  |
| О так 💽 ні                                                                                                    | Географія                       | Національний мультипредметн |          | Так        | 4    |                                                            |  |  |  |
| O так() ні                                                                                                    | Іноземна мова                   | Національний мультипредметн |          | Так        | 4    |                                                            |  |  |  |
| такО ні                                                                                                    | Українська література           | Національний мультипредметн |          | Так        | 4    | Українська література, Бал: 192, Рік: 2025, Номер: 9000900 |  |  |  |
| О так () ні                                                                                                    | Фізика                          | Національний мультипредметн |          | Так        | 4    |                                                            |  |  |  |
| О так  ні                                                                                                    | Хімія                           | Національний мультипредметн |          | Так        | 4    |                                                            |  |  |  |
|                                                                                                    |                                 |                             |          |            |      |                                                            |  |  |  |
|                                                                                                    |                                 |                             |          |            |      | подати заяву                                               |  |  |  |

Ознайомтесь з підтвердженням подачі заяви, та у разі достовірності даних, натисніть кнопку «Підтвердити»:

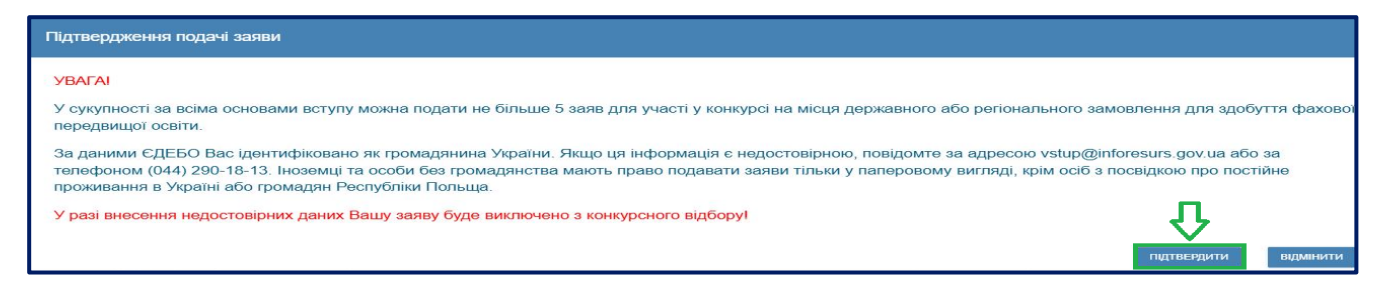

На екрані з'явиться інформація щодо успішної реєстрації заяви в ЄДЕБО:

Заяву зареєстровано в ЄДЕБО. Увага! Може пройти певний час перш ніж заява з'явиться в меню "Подані заяви"

#### 4.4. Подані вступником ЗАЯВИ на вступ

Після подання заяву буде додано до переліку Ваших заяв:

| Кабінет вступника<br>Дані вступника<br>Реєстрація на вступне випробування<br>(співбесда, творчний конкурс, фахове<br>випробування) | Ува<br>Піс<br>Пог                                                                                                    | ага! Післ<br>ля успіц<br>дані заяк | ля усп<br>ішного<br>ви на в | пішної<br>о скасу<br>вступ | подачі заяви може прой<br>ування заяви може пройт | ти певний час<br>ги певний час г | перш ніж заява з'яві<br>перш ніж оновиться | иться в таблиці.<br>статус заяви в т | аблиці.        |                   |                 |                  | ,                     | четивні | AT 1     |
|----------------------------------------------------------------------------------------------------|----------------------------------------------------------------------------------------------------|------------------------------------|-----------------------------|----------------------------|---------------------------------------------------|----------------------------------|--------------------------------------------|--------------------------------------|----------------|-------------------|-----------------|------------------|-----------------------|---------|----------|
| Подача заяв на вступ                                                                                                    |                                                                                                    | <b>D</b> I                         | En.                         |                            | Статус                                            | Дата підтя.                      | Час та місце вип                           | Заклад осв                           | Форма зд. осв. | Назва пропозиції  | Документ вступу | Освітній ступінь | Спеціальність         | 1 1     | Cneuiani |
| Подані заяви на вступ                                                                                                    |                                                                                                    |                                    | e                           | 2                          | Заресстровано в СДЕБО                             |                                  |                                            | Національ                            | Денна          | Бак/ПЗСО на С7    | Свідоцтво про з | Бакалавр         | С7 Журналістика       |         |          |
|                                                                                                    |                                                                                                    | 5                                  | C                           | 9                          | Скасовано вступником (                            |                                  | Тест                                       | Львівський                           | Денна          | Інформатика       | Свідоцтво про з | Бакалавр         | F3 Комп'ютерні науки  |         |          |
|                                                                                                    |                                                                                                    | 6                                  | G                           | 9                          | Скасовано вступником                              |                                  |                                            | Львівський                           | Денна          | Інформатика       | Свідоцтво про з | Бакалавр         | F3 Комп'ютерні науки  |         |          |
|                                                                                                    |                                                                                                    | 15                                 | C                           | 9                          | Заресстровано в ЄДЕБО                             |                                  |                                            | Національ                            | Денна          | Бак/ПЗСО на С5    | Свідоцтво про з | Бакалавр         | C5 Coulonoria         |         |          |
|                                                                                                    |                                                                                                    | 4                                  | C                           | 9                          | Скасовано вступником                              |                                  |                                            | Львівський                           | Денна          | Надрокористування | Свідоцтво про э | Бакалавр         | Е4 Науки про Землю    |         |          |
|                                                                                                    |                                                                                                    | 2                                  | C                           | 9                          | Заресстровано у закладі                           |                                  | Тест                                       | Львівський                           | Денна          | Інформатика       | Свідоцтво про з | Бакалавр         | F3 Комп'ютерні науки  |         |          |
|                                                                                                    |                                                                                                    |                                    | ¢                           | 9                          | Заресстровано в ЄДЕБО                             |                                  |                                            | Галицький                            | Денна          | Технології легкої | Свідоцтво про э | Фаховий молод    | G15 Технології легко. |         |          |
|                                                                                                    | Всього: (7) На сторіє<br>У разі відображення в електронному кабінеті тексту «Виникла помилка» необхідно зробити наступні дії:<br>1. Вийдіть із кабінету (тобто закрыйте вкладку, де відображався електронный кабінет).<br>2. Почнсттіть кеши вашого браузера (В пошуковому рядку Google наберть «як очистити кеш браузера» для отримання інструкції)<br>3. Видкрийте покув коладу.<br>4. Введіть впасноруч адресу електронного кабінету. своілет ефо доу ила (не переходьте за збереженою вкладкою на вашому комп'ютерії).<br>5. Псля завантаження сторіки витисніть СНГРБ. |                                    |                             |                            |                                                   |                                  |                                            |                                      |                | торінц            | .ui: (7)        |                  |                       |         |          |

Для відображення нової поданої заяви доцільно оновити сторінку браузера.

Зверніть увагу! В електронному кабінеті вступника відображаються не тільки заяви, подані в ЕЛЕКТРОННОМУ вигляді, а також заяви, подані в ПАПЕРОВОМУ вигляді, які зареєстровано у закладі освіти!!!

Після опрацювання закладом освіти, заява набуває статусу «Зареєстровано у закладі освіти». У разі внесення закладом освіти інформації про час та місце проведення вступних випробувань вона відображається у поданій заяві в полі «Час та місце проведення випробувань (співбесіди/творчого конкурсу/фахового випробування тощо)»:

| Загальна інформація                                                                                                    |                                |  |  |  |  |  |  |
|----------------------------------------------------------------------------------------------------|--------------------------------|--|--|--|--|--|--|
| Зареєстровано в ЄДЕБО                                                                                                    | Статус електронної заяви       |  |  |  |  |  |  |
| 22.06.2025 10:57:03                                                                                                    | Зареєстровано у закладі освіти |  |  |  |  |  |  |
| Документ про освіту                                                                                                    |                                |  |  |  |  |  |  |
| Свідоцтво про здобуття базової середньої освіти КВ 90010224 видано 01.04.2025                                                                                |                                |  |  |  |  |  |  |
| Час та місце проведення вступних випробувань (співбесіди/творчого конкурсу/фахового випробування тощо)                                                       |                                |  |  |  |  |  |  |
| Співбесіда 02.07.2025 о 12:00 за адресою: аудиторія 1, корпус 2 вул. Тараса Шевченка, м. Глухів. З собою необхідно мати: документ, що посвідчує особу, ручка |                                |  |  |  |  |  |  |

#### Скасування заяви вступником:

У разі помилкового подання заяви Ви маєте можливість СКАСУВАТИ подану заяву та за потреби подати повторно на іншу конкурсну пропозицію.

«Скасовано вступником» - подана заява вважається такою, що не подавалась. Цей статус присвоюють заяві, якщо її скасовано вступником в особистому електронному кабінеті до присвоєння заяві статусу «Зареєстровано у закладі освіти» або «Потребує уточнення вступником». При цьому вступник має право подати нову заяву з такою самою пріоритетністю!

«Скасовано вступником (без права подання нової заяви з такою самою пріоритетністю)» - подана заява, в якій встановлено пріоритетність, скасована вступником в особистому електронному кабінеті після присвоєння заяві статусу «Зареєстровано у закладі освіти» або «Потребує уточнення вступником», але до дати закінчення подання заяв. При цьому вступник втрачає можливість подавати нову заяву з такою самою пріоритетністю! Для цього оберіть заяву та натисніть «Активні дії» – «Скасувати»:

| = Кабінет вступника                                                                    |                                 |                                                                                    |                            |                                                                                    |                                                                                    |       |                  | Ldubinskaya@inforesurs 🌲                                                          |
|----------------------------------------------------------------------------------------|---------------------------------|------------------------------------------------------------------------------------|----------------------------|------------------------------------------------------------------------------------|------------------------------------------------------------------------------------|-------|------------------|-----------------------------------------------------------------------------------|
| ^ Кабінет вступника<br>Дані вступника<br>Подача заяв на вступ<br>Подані заяви на вступ | Увагаі Г<br>Після у<br>Подані а | Тісля успішної подачі заяви мож<br>спішного скасування заяви мож<br>заяви на вступ | е пройти г<br>е пройти п   | іевний час перш ніж заява з'явиться в та<br>евний час перш ніж оновиться статус за | Переглянути заяву                                                                  |       |                  |                                                                                   |
|                                                                                        | П! Ел.                          | Статус                                                                             | Дат 1                      | Час та місце випр. в 30                                                            | Закл І                                                                             | Фор I | Назва про        | Скасирати                                                                         |
|                                                                                        | 0                               | Зареєстровано у закладі освіти                                                     |                            | Співбесіда 02.07.2025 о 12:00 за адресою                                           | Відок                                                                              | Денна | <u>F7 Комп'н</u> | Ondeyburn                                                                         |
|                                                                                        | 0                               | Зареєстровано в ЄДЕБО                                                              |                            |                                                                                    | Відок                                                                              | Денна | <u>F7 Комп'я</u> | Підтвердити участь у конкурсі на навчання за кошти фізичних та/або юридичних осіб |
|                                                                                        | -                               |                                                                                    |                            |                                                                                    |                                                                                    |       | -                | Підтвердити вибір місця здобуття освіти                                           |
|                                                                                        | У разі в                        | ідображення <mark>в електронному</mark>                                            | кабінеті т                 | ексту «Виникла помилка» необхідно з                                                | Скасувати підтвердження вибору місця здобуття освіти (анулювати КЕП/видалити файл) |       |                  |                                                                                   |
|                                                                                        | 1. Вийдіть                      | із кабінету (тобто закрийте вкла                                                   | адку, <mark>де ві</mark> д | ображався електронний кабінет).                                                    | Друк електронної заяви                                                             |       |                  |                                                                                   |

## ВАЖЛИВО!

Вступники можуть подати у сукупності за всіма основами вступу до п`яти заяв на місця державного або регіонального замовлення та до п'ятнадцяти заяв за всіма джерелами фінансування.

<u>Не допускається</u> одночасне навчання за двома чи більше освітніми програмами за державним або регіональним замовленням та/або за кошти фізичних та/або юридичних осіб на умовах повної або часткової оплати навчання за рахунок коштів державних грантів для здобуття вищої освіти.